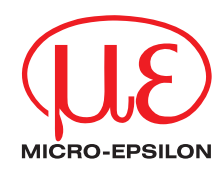

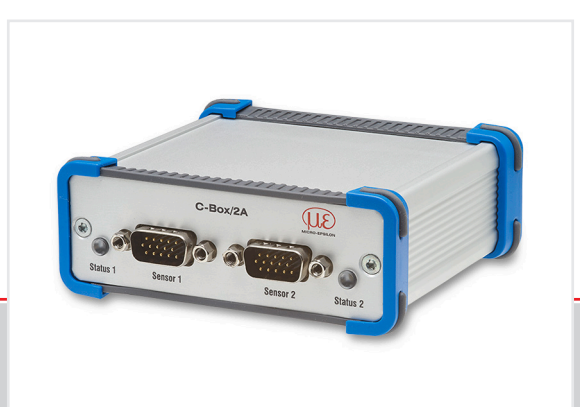

Betriebsanleitung C-Box/2A Controller für Sensoren der Reihe ILD 1420, ILD 1750, ILD 1900, ILD 2300 und confocaIDT IFC242x

MICRO-EPSILON MESSTECHNIK GmbH & Co. KG Königbacher Str. 15

94496 Ortenburg / Deutschland

Tel. +49 (0) 8542 / 168-0 Fax +49 (0) 8542 / 168-90 e-mail info@micro-epsilon.de www.micro-epsilon.de

# Inhalt

| 1.         | Sicherheit                               | 7         |
|------------|------------------------------------------|-----------|
| 1.1        | Verwendete Zeichen                       |           |
| 1.2        | Warnhinweise                             | 7         |
| 1.3        | Hinweise zur CE-Kennzeichnung            |           |
| 1.4        | Bestimmungsgemäße Verwendung             |           |
| 1.5        | Bestimmungsgemäßes Umfeld                |           |
| 2          | Funktionsprinzip, Technische Daten       | 9         |
| 2.1        | Funktionsprinzip                         | 9         |
| 2.2        | Technische Daten                         |           |
| 2          | Lioforung                                | 10        |
| <b>J</b> . | Lieferung                                | ۲۵ II     |
| 3.1        | Leeerung                                 | ے ۱<br>12 |
| 0.2        | Lagerung                                 |           |
| 4.         | Installation und Montage                 |           |
| 4.1        | Maßzeichnung                             |           |
| 4.2        | Elektrische Anschlüsse, LEDs             |           |
| 4.3        | Laser einschalten                        |           |
| 5          | Betrieb                                  | 17        |
| 51         | Herstellung der Retriebsbereitschaft     | 17        |
| 5.2        | Installation des LISB-Treibers           | 17        |
| 5.3        | Software-Update                          | 19        |
| 5.4        | Bedienung mittels Ethernet               | 20        |
| •••        | 5.4.1 Voraussetzungen                    |           |
|            | 5.4.2 Zugriff über Ethernet              |           |
|            | 5.4.3 Messwertdarstellung mit Webbrowser |           |
| 5.5        | Programmierung über ASCII-Befehle        |           |
| 5.6        | Zeitverhalten, Messwertfluss             |           |

| 6.  | Controller-Parameter einstellen                  | 30 |
|-----|--------------------------------------------------|----|
| 6.1 | Vorbereitungen zu den Einstellmöglichkeiten      | 30 |
| 6.2 | Übersicht Parameter                              | 30 |
| 6.3 | Eingänge                                         | 31 |
|     | 6.3.1 Sensor 1, Sensor 2                         | 31 |
|     | 6.3.2 Digitaleingang                             | 37 |
| 6.4 | Messwertaufnahme                                 | 38 |
|     | 6.4.1 Messaufgabe                                | 38 |
|     | 6.4.2 Messrate                                   | 39 |
|     | 6.4.3 Fehlerbehandlung                           | 40 |
| 6.5 | Verarbeitung                                     | 41 |
|     | 6.5.1 Filter/Mittelung                           | 41 |
|     | 6.5.2 Mastern/Nullsetzen                         | 42 |
|     | 6.5.3 Triggermodus                               | 42 |
|     | 6.5.4 Synchronisierung                           | 44 |
|     | 6.5.5 Ausgabedatenrate                           | 44 |
| 6.6 | Ausgänge                                         | 45 |
|     | 6.6.1 Auswahl digitale Schnittstelle             | 45 |
|     | 6.6.2 Datenauswahl Ethernet und Datenauswahl USB | 46 |
|     | 6.6.3 Einstellungen Ethernet                     | 47 |
|     | 6.6.4 Einstellungen USB                          | 48 |
|     | 6.6.5 Digitale Ausgange                          | 48 |
|     | 6.6.6 Analogausgang 1, Analogausgang 2           | 50 |
| 6.7 | Systemeinstellungen                              | 51 |
|     | 6.7.1 Sprache & Einheit                          | 51 |
|     | 6.7.2 Einstellungen speichern                    | 52 |
|     | 6.73 Einstellungen laden                         | 52 |
|     | 6.7.4 Einstellungen auf PC verwalten             | 53 |
| ~ ~ | 6.7.5 Zurucksetzen                               | 54 |
| 6.8 | Into                                             | 54 |
| 7.  | Softwareunterstützung mit MEDAQLib               | 55 |
| 8.  | Haftung für Sachmängel                           | 56 |
| 9.  | Service, Reparatur                               | 56 |
| 10. | Außerbetriebnahme, Entsorgung                    | 56 |

# Anhang

| A 1   | Optiona  | ales Zubehör                                 | 57 |
|-------|----------|----------------------------------------------|----|
| A 2   | ASCII-   | Communikation mit Sensor                     |    |
| A 2.1 | Allaemei | in                                           |    |
| A 2.2 | Datenpro | otokoll                                      |    |
| A 2.3 | Übersich | nt Befehle                                   |    |
|       | A 2.3.1  | Allgemeine Befehle                           | 67 |
|       |          | A 2.3.1.1 Controllerinformation              | 67 |
|       |          | A 2.3.1.2 Sensor suchen                      | 67 |
|       |          | A 2.3.1.3 Sensorinformation                  |    |
|       |          | A 2.3.1.4 Alle Einstellungen auslesen        | 68 |
|       |          | A 2.3.1.5 Spracheinstellung                  |    |
|       |          | A 2.3.1.6 Synchronisation                    |    |
|       |          | A 2.3.1.7 Controller booten                  |    |
|       | A 2.3.2  | Triggerung                                   |    |
|       |          | A 2.3.2.1 Triggerauswahl                     | 69 |
|       |          | A 2.3.2.2 Triggerpegel                       | 70 |
|       |          | A 2.3.2.3 Anzahl der auszugebenden Messwerte | 70 |
|       |          | A 2.3.2.4 Softwaretriggerimpuls              | 70 |
|       | A 2.3.3  | Schnittstellen                               | 71 |
|       |          | A 2.3.3.1 Ethernet                           | 71 |
|       |          | A 2.3.3.2 Einstellung des Messwertservers    | 71 |
|       |          | A 2.3.3.3 Ubertragungsrate                   | 71 |
|       |          | A 2.3.3.4 C-Box/2A finden                    | 71 |
|       | A 2.3.4  | Handling von Setups                          | 71 |
|       |          | A 2.3.4.1 Parameter speichern                | 71 |
|       |          | A 2.3.4.2 Parameter laden                    |    |
|       |          | A 2.3.4.3 Werkseinstellungen                 |    |
|       | A 2.3.5  | Messung                                      |    |
|       |          | A 2.3.5.1 Messmode                           |    |
|       |          | A 2.3.5.2 Messrate                           |    |
|       |          | A 2.3.5.3 Messwertmittelung Controller       |    |
|       |          | A 2.3.5.4 Messwertmittelung Sensor           |    |
|       |          | A 2.3.5.5 Mastern / Nullsetzen               | 73 |

|       | A 2.3.6                                    | Datenausgabe                                                                            | 74                         |
|-------|--------------------------------------------|-----------------------------------------------------------------------------------------|----------------------------|
|       |                                            | A 2.3.6.1 Auswahl Digitalausgang                                                        |                            |
|       |                                            | A 2.3.6.2 Ausgabe-Datenrate                                                             |                            |
|       |                                            | A 2.3.6.3 Ausgabewerte skalieren                                                        |                            |
|       |                                            | A 2.3.6.4 Fehlerbehandlung                                                              |                            |
|       |                                            | A 2 3 6 5 Datenauswahl für USB                                                          |                            |
|       |                                            | A 2.3.6.6 Datenauswahl für Ethernet                                                     |                            |
|       |                                            | A 2 3 6.7 Funktionsauswahl Multifunktionseingang                                        |                            |
|       |                                            | A 2 3 6 8 Feblerausgang aktivieren, Schaltausgang 1                                     |                            |
|       |                                            | A 2 3 6 9 Fehlerausgang aktivieren, Schaltausgang 2                                     |                            |
|       |                                            | A 2 3 6 10 Grenzwerte                                                                   |                            |
|       |                                            | A 2 3 6 11 Datenauswahl                                                                 |                            |
|       |                                            | A 2.3.6.12 Ausgabebereich                                                               |                            |
|       |                                            | A 2.3.6.13 Zweipunktskalierung                                                          |                            |
|       |                                            | A 2.3.6.14 Befehl an angeschlossenen Sensor senden                                      |                            |
|       | A 2.3.7                                    | Laser                                                                                   |                            |
|       |                                            | A 2.3.7.1 Laserabschaltung / Lasereinschaltung.                                         |                            |
|       | A 2.3.8                                    | Fehlerwerte                                                                             |                            |
|       |                                            | A 2.3.8.1 Fehlerwerte über USB                                                          | 82                         |
|       |                                            | A 2.3.8.2 Fehlerwerte über Ethernet                                                     | 82                         |
|       |                                            |                                                                                         |                            |
| A 3   | Bedienr                                    | menü                                                                                    | 83                         |
| A 3.1 | Reiter Ho                                  | ome                                                                                     | 83                         |
|       | A 3.1.1                                    | Eingänge                                                                                | 83                         |
|       | A 3.1.2                                    | Messkonfiguration                                                                       |                            |
|       | A 3.1.3                                    | Systemkonfiguration                                                                     | 85                         |
|       | A 3.1.4                                    | Datenauswahl                                                                            | 85                         |
| A 3.2 | Reiter Eir                                 | nstellungen                                                                             |                            |
|       | A 3.2.1                                    | Eingänge                                                                                |                            |
|       | A 3.2.2                                    | Messwertaufnahme                                                                        | 88                         |
|       | A 3.2.3                                    | Verarbeitung                                                                            |                            |
|       | A 3.2.4                                    | Ausgänge                                                                                | 91                         |
|       | A 3.2.5                                    |                                                                                         | 93                         |
| V 3 3 |                                            | Systemeinstellungen                                                                     |                            |
| A 3.3 | Reiter Me                                  | Systemeinstellungen                                                                     |                            |
| A 3.3 | Reiter Me<br>A 3.3.1                       | Systemeinstellungen<br>esswertanzeige<br>Messkonfiguration                              |                            |
| A 0.0 | Reiter Me<br>A 3.3.1<br>A 3.3.2            | Systemeinstellungen<br>esswertanzeige<br>Messkonfiguration<br>Kanalauswahl              |                            |
| A 3.3 | Reiter Me<br>A 3.3.1<br>A 3.3.2<br>A 3.3.3 | Systemeinstellungen<br>esswertanzeige<br>Messkonfiguration<br>Kanalauswahl<br>Auto Zero | 94<br>94<br>94<br>94<br>94 |

# 1. Sicherheit

Die Systemhandhabung setzt die Kenntnis der Betriebsanleitung voraus.

# 1.1 Verwendete Zeichen

In dieser Betriebsanleitung werden folgende Bezeichnungen verwendet.

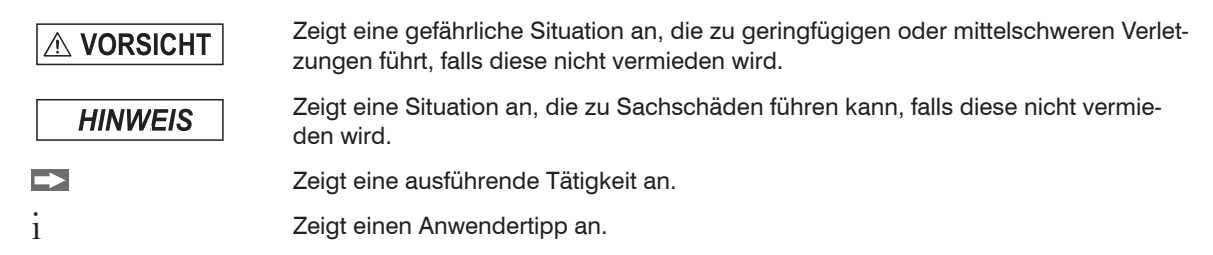

#### 1.2 Warnhinweise

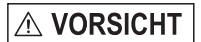

Schließen Sie die Spannungsversorgung und das Anzeige-/Ausgabegerät nach den Sicherheitsvorschriften für elektrische Betriebsmittel an.

- > Verletzungsgefahr
- > Beschädigung oder Zerstörung des Controllers

# **HINWEIS**

- Versorgungsspannung darf angegebene Grenzen nicht überschreiten.
- > Beschädigung oder Zerstörung des Controllers

Vermeiden Sie Stöße und Schläge auf den Controller.

> Beschädigung oder Zerstörung des Sensors

#### 1.3 Hinweise zur CE-Kennzeichnung

Für C-Box/2A gilt:

- EU-Richtlinie 2014/30/EU
- EU-Richtlinie 2011/65/EU

Produkte, die das CE-Kennzeichen tragen, erfüllen die Anforderungen der zitierten EU-Richtlinien und der jeweils anwendbaren harmonisierten europäischen Normen (EN). Der Controller ist ausgelegt für den Einsatz im Industriebereich.

Die EU-Konformitätserklärung und die technischen Unterlagen werden gemäß den EU-Richtlinien für die zuständigen Behörden bereit gehalten.

# 1.4 Bestimmungsgemäße Verwendung

- Die C-Box/2A ist für den Einsatz im Industrie- und Laborbereich konzipiert. Sie wird eingesetzt zur
  - Verrechnung von 2 digitalen Eingangssignalen, zum Beispiel Dickenmessung
  - Filterung von Messwerten
- Der Controller darf nur innerhalb der in den technischen Daten angegebenen Werte betrieben werden, siehe 2.2.
- Der Controller ist so einzusetzen, dass bei Fehlfunktionen oder Totalausfall des Controllers keine Personen gefährdet oder Maschinen und andere materielle Güter beschädigt werden.
- Bei sicherheitsbezogenener Anwendung sind zusätzlich Vorkehrungen für die Sicherheit und zur Schadensverhütung zu treffen.

# 1.5 Bestimmungsgemäßes Umfeld

- Schutzart: IP40 <sup>1</sup>
- Temperaturbereich:
- Betrieb: +5 ... +50 °C
- Lagerung: 0 ... +50 °C
- Luftfeuchtigkeit: 5 95 % (nicht kondensierend)
- Umgebungsdruck: Atmosphärendruck
- Die Schutzart ist beschränkt auf Wasser (keine Bohremulsionen, Waschmittel oder ähnlich aggressive Medien).
- 1) Die Schutzart gilt bei angeschlossenen Steckern.

# 2. Funktionsprinzip, Technische Daten

# 2.1 Funktionsprinzip

Die C-Box/2A dient zur Verarbeitung von zwei digitalen Eingangssignalen.

Merkmale:

- Verarbeitung von 2 Eingangssignalen
- Programmierbar über Ethernet (Webseiten)
- Halbautomatische Sensorerkennung für Sensoren von MICRO-EPSILON mit Digitalausgang
- Triggerung
- Ethernet-Schnittstelle mit TCP und UDP-Protokoll
- USB-Schnittstelle
- D/A Wandlung der digitalen Messwerte, Ausgabe über Strom- und Spannungsausgang

Die C-Box/2A ist in ein stabiles Aluminiumgehäuse eingebaut.

An der C-Box/2A können zwei digitale Sensoren der gleichen Serie direkt über RS422 angeschlossen werden. Beide Sensoren werden über die C-Box/2A synchronisiert; die C-Box/2A ist der Master.

Die Parametrierung sämtlicher Ein- und Ausgänge an der C-Box/2A erfolgt über ein Webinterface.

Eine interne Zeitbasis ermöglicht das Verrechnen von Messergebnissen auch mit verschiedenen Messfrequenzen.

| Modell                   | C-Box/2A                                                                                                    |
|--------------------------|----------------------------------------------------------------------------------------------------|
| Anschlüsse               | <ul> <li>2 Sensorstiftleisten (Sub-HD, 15 polig),</li> <li>2 RS422 Schnittstellen</li> <li>1x Ethernet (PC, 100 Mbit/s),</li> <li>1x USB 2.0, Typ B, max. 12 Mbit,</li> <li>1 steckbare Stiftleiste 16-polig</li> <li>Externe Spannungsversorgung</li> <li>Externer Laser On/Off</li> <li>Externer Trigger-Eingang</li> <li>2 Analog-Ausgänge (Strom oder Spannung)</li> <li>1 externer Multifunktionseingang</li> <li>1 externer Trigger-Eingang HTL und TTL kompatibel (Messwertausgabe, Flanke)</li> <li>Eingangsspannung</li> <li>TTL ≤ 0,7 V / HTL ≤ 3,0 V &gt; Trigger inaktiv</li> <li>TTL &gt; 2,2 V / HTL &gt; 8,0 V &gt; Trigger aktiv</li> <li>Eingangsstrom max. 3,0 mA</li> <li>Eingangsfrequenz max. 100 kHz</li> <li>2 Schaltausgänge</li> </ul> |
| Unterstützte<br>Sensoren | Sensoren der ILD 1420 Serie mit einer Messrate von 0,25 4 kHz, Sensoren der ILD 1750 Serie mit einer Messrate von 0,3 7,5 kHz, Sensoren der ILD 1900 Serie mit einer Messrate von 0,25 10 kHz und Sensoren der ILD 2300 Serie mit einer Messrate von 1,5 49 kHz                                                                                                    |
|                          | Filter: Mittelwert gleitend 2 512 / rekursiv 2 32768, Median 3,5,7,9                                                                                                    |
| Funktionen               | Zero, Mastern, Synchronisation                                                                                                    |
|                          | Skalieren Analogausgänge                                                                                                    |

# 2.2 Technische Daten

| Modell                          | C-Box/2A                                                                                                    |
|---------------------------------|----------------------------------------------------------------------------------------------------|
| Analogausgang                   | <ul> <li>1 Stromausgang pro angeschlossenem Sensor</li> <li>4 – 20 mA</li> <li>1 Spannungsausgang pro angeschlossenem Sensor; programmierbar:</li> <li>Unipolar 0 – 5 V / Unipolar 0 – 10 V</li> <li>Bipolar ± 5 V / Bipolar ± 10 V</li> <li>Toleranz des Strom- bzw. Spannungsausgangs: 0,04 %</li> </ul>                                                                    |
| Laserabschaltung                | <ul> <li>Schalter bzw. Spannungseingang:</li> <li>Schalteingang verbunden mit GND &gt; Laser = ON</li> <li>Schalteingang offen &gt; Laser = OFF</li> <li>Eingangsspannung &lt; 3 V (HTL) &gt; Laser = OFF</li> <li>Eingangsspannung &gt; 8 V (HTL) &gt; Laser = OFF</li> </ul>                                                                                                |
| Firmware                        | Messkonfigurationen speicherbar (max. 8) zweisprachig (englisch, deutsch), aktualisierbar                                                                                                    |
| Anzeigen                        | LED für erfolgreiche Verbindung Controller/Sensor, Ethernet                                                                                                    |
| Versorgung                      | <ul> <li>13 – 30 VDC für vollen Funktionsumfang, Stromaufnahme max. 200 mA ohne Sensor</li> <li>10 – 13 VDC mit eingeschränkter DA-Wandler Funktion, Stromaufnahme max. 200 mA ohne Sensor, Analogausgabe nur 0 – 5 V bzw. ± 5 V möglich</li> <li>Verpolungsschutz</li> <li>Keine galvanische Trennung, alle GND-Signale sind intern und mit dem Gehäuse verbunden</li> </ul> |
| Stromversorgung der<br>Sensoren | Maximal zwei Sensoren aus interner Versorgung                                                                                                    |
| Gewicht                         | ca. 210 g                                                                                                    |

| Modell              |          | C-Box/2A                    |
|---------------------|----------|-----------------------------|
| Gehäuseabmessung    | gen      | ca. 103 x 39 x 106 mm       |
| Schutzgrad          |          | IP40                        |
| Temperaturbereich   | Betrieb  | +5 +50 °C                   |
| Temperaturbereich - | Lagerung | 0 +50 °C                    |
| Rel. Luftfeuchte    |          | 5 95 %, nicht kondensierend |

# 3. Lieferung

### 3.1 Lieferumfang

- 1 C-Box/2A
- 1 Betriebsanleitung
- 1 16-pol. Buchsenleiste (Kabelklemme) mit Rastfunktion Typ Weidmüller B2CF 3.50/16/180 SN BK BX
- Nehmen Sie die Teile des Messsystems vorsichtig aus der Verpackung und transportieren Sie sie so weiter, dass keine Beschädigungen auftreten können.
- Prüfen Sie die Lieferung nach dem Auspacken sofort auf Vollständigkeit und Transportschäden.
- Wenden Sie sich bei Schäden oder Unvollständigkeit bitte sofort an den Lieferanten.

#### 3.2 Lagerung

Temperaturbereich Lager: 0 ... +50 °C

Luftfeuchtigkeit: 5 - 95 % (nicht kondensierend)

# 4. Installation und Montage

# 4.1 Maßzeichnung

- Achten Sie bei der Montage und im Betrieb auf
- sorgsame Behandlung.

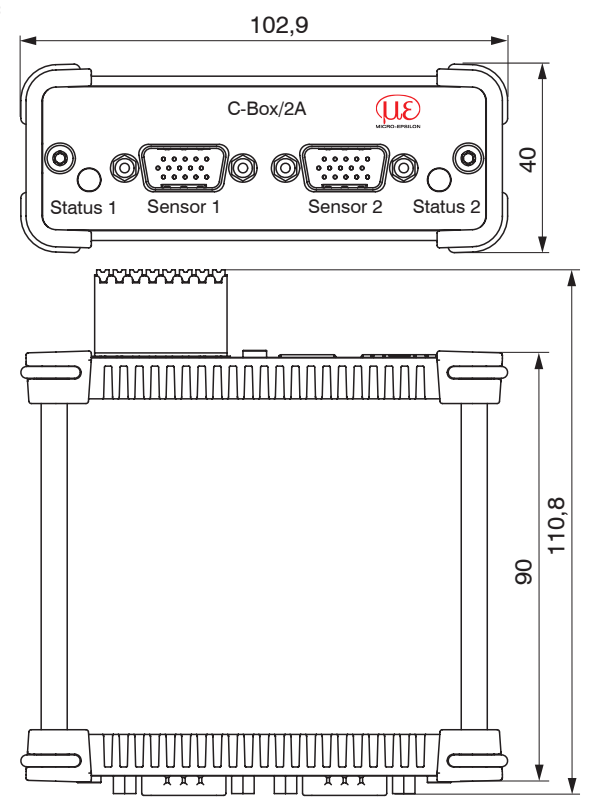

Abmessungen in mm, nicht maßstabsgetreu

Abb. 1 Abmessungen C-Box/2A

# 4.2 Elektrische Anschlüsse, LEDs

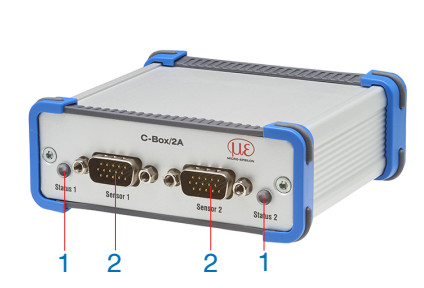

| Pin | Signal                                         |
|-----|------------------------------------------------|
| 1   | RS422 TxD-                                     |
| 2   | RS422 TxD+                                     |
| 3   | RS422 RxD-                                     |
| 4   | RS422 RxD+                                     |
| 5   | GND                                            |
| 6   | RS422 TRG+                                     |
| 7   | RS422 TRG-                                     |
| 8   | 5V CMOS-Ausgang (Reserve, nicht belegen)       |
| 9   | Spannungsversorgung +24 V über Power-Anschluss |
| 10  | Spannungsversorgung +24 V über Power-Anschluss |
| 11  | Multifunktionsausgang TTL oder HTL kompatibel  |
| 12  | Laser-ON- HTL kompatibel                       |
| 13  | NC                                             |
| 14  | NC                                             |
| 15  | GND                                            |

Abb. 2 Steckerbelegung Sensoranschlüsse (2), Sensor 1 bzw. Sensor 2

| LED Farbe   | Beschreibung                                              |
|-------------|-----------------------------------------------------------|
| Aus         | Kein Sensor angeschlossen                                 |
| Grün        | Sensor im Messbetrieb und innerhalb des Messbereichs      |
| Rot         | Sensor im Messbetrieb und außerhalb des Messbereichs      |
| Orange      | Sensor im Konfigurationsbetrieb (keine Messdaten-Ausgabe) |
| Abb 2 Dooch | noibung LED (1) für Sanaar 1 brus Sanaar 2                |

Abb. 3 Beschreibung LED (1) für Sensor 1 bzw. Sensor 2

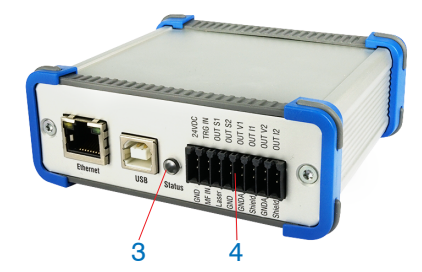

| Pin | Bezeichnung | Signal                |
|-----|-------------|-----------------------|
| 1   | 24VDC       | Power                 |
| 2   | GND         | GND                   |
| 3   | TRG IN      | Trigger in            |
| 4   | MF IN       | Multifunktionseingang |
| 5   | OUT S1      | Schaltausgang 1       |
| 6   | Laser       | Laser                 |
| 7   | OUT S2      | Schaltausgang 2       |
| 8   | GND         | GND                   |
| 9   | OUT V1      | Messwert Spannung 1   |
| 10  | GNDA        | Analoger GND 1        |
| 11  | OUT I1      | Messwert Strom 1      |
| 12  | Shield      | Schirm                |
| 13  | OUT V2      | Messwert Spannung 2   |
| 14  | GNDA        | Analoger GND 2        |
| 15  | OUT I2      | Messwert Strom 2      |
| 16  | Shield      | Schirm                |

Abb. 4 Steckerbelegung Stiftleiste 16-polig (4), Typ Weidmüller (B2CF)

| LED Farbe | Beschreibung                                                            |
|-----------|-------------------------------------------------------------------------|
| Aus       | Keine Spannungsversorgung (Power OFF)                                   |
| Grün      | Power ON, Datenausgabe an USB-Schnittstelle deaktiviert oder            |
| Grun      | Datenausgabe an USB-Schnittstelle aktiviert und Datenverkehr fehlerfrei |
| Orango    | Power ON, Datenausgabe an USB-Schnittstelle aktiviert,                  |
| Orange    | Datenverkehr fehlerhaft oder unterbrochen                               |
| Pot       | Power ON, Datenausgabe an USB-Schnittstelle aktiviert,                  |
|           | USB-Kabel nicht angeschlossen oder Verbindung unterbrochen              |

Abb. 5 Beschreibung LED für Power und USB-Status (3)

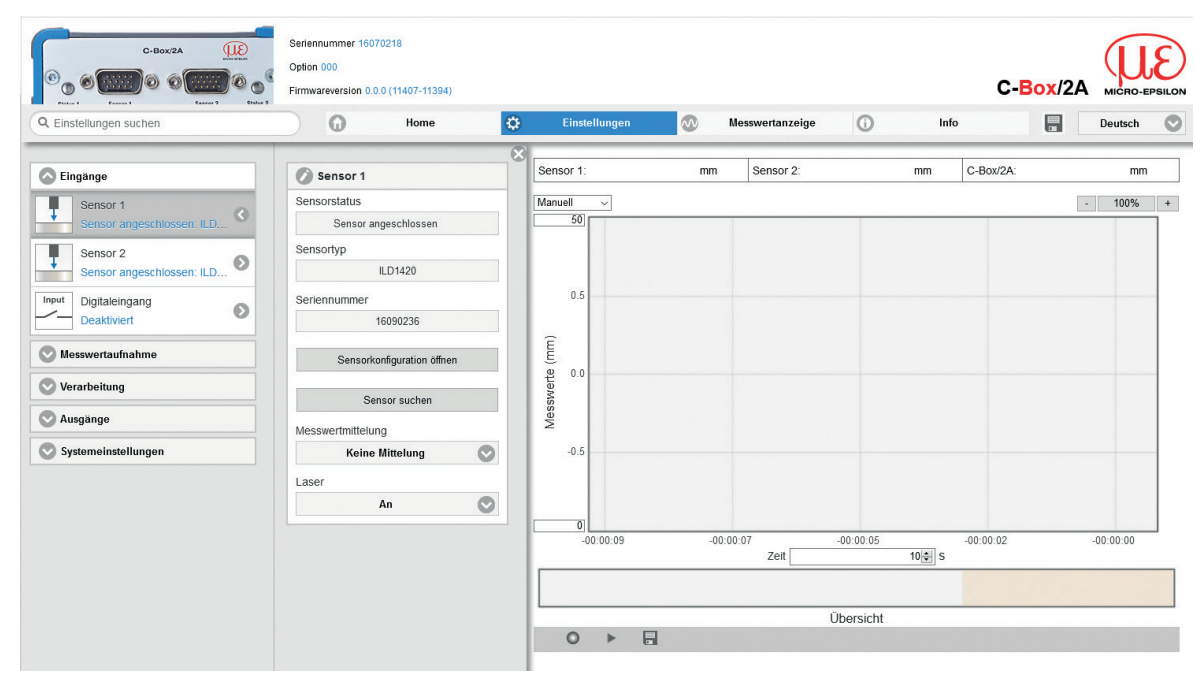

#### 4.3 Laser einschalten

Abb. 6 Ansicht Einstellungen - Eingänge - Sensor 1/2 - Laser

Der Messlaser am Sensor wird über einen Optokoppler-Eingang eingeschaltet. Dies ist von Vorteil, um den Sensor für Wartungszwecke oder Ähnliches abschalten zu können. Zum Schalten eignen sich sowohl ein Schalttransistor mit offenem Kollektor (zum Beispiel in einem Optokoppler) als auch ein Relaiskontakt. Verbinden Sie Pin 6 Laser mit Pin 8 GND durch eine Brücke.

Der Laser bleibt abgeschaltet, solange nicht Pin 6 mit Pin 8 elektrisch leitend verbunden ist.

# 5. Betrieb

# 5.1 Herstellung der Betriebsbereitschaft

Die C-Box/2A ist entsprechend den Montagevorschriften, siehe Kap. 4., zu montieren und unter Beachtung der Anschlusshinweise mit einer Automatisierungseinheit, zum Beispiel SPS, und der Stromversorgung zu verbinden. Nach dem Einschalten der Betriebsspannung durchläuft die C-Box/2A eine Initialisierungssequenz und geht danach in die Betriebsart Messen über.

Der Betrieb des Lasers an optischen Sensoren wird nur am Sensor durch eine Leuchtdiode angezeigt. Falls keine Messwerte erscheinen, so prüfen Sie, ob die Sensoren angeschaltet sind und sich ein Messobjekt im Messbereich des Sensors befindet.

# 5.2 Installation des USB-Treibers

Den aktuellen Treiber C-Box/2A WinUSB Treiber finden Sie unter:

https://www.micro-epsilon.de/fileadmin/download/software/c-box-winusb.zip

- Verbinden Sie die C-Box/2A mit dem USB-Anschluss Ihres Computers.
- Verbinden Sie die C-Box/2A mit der Versorgungsspannung.
- Diffnen Sie die Windows Systemsteuerung.
- Gehen Sie zum Geräte-Manager.

Es wird ein Gerät mit Fragezeichen (unbekanntes Gerät) angezeigt.

Betätigen Sie die rechte Maustaste.

Es öffnet sich ein Menü.

- ▶ Wählen Sie Eigenschaften aus.
- Wählen Sie Treiber aus.
- ▶ Wählen Sie Treiber aktualisieren aus.
- Gehen Sie zu dem Verzeichnis mit den runtergeladenen Win USB-Treibern.
- Bestätigen Sie mit ok.
- Warten Sie, bis die Installation beendet ist.

Wenn die Installation ordnungsgemäß durchgeführt wurde, werden Sie die C-Box/2A im Geräte-Manager finden, siehe Abb. 7.

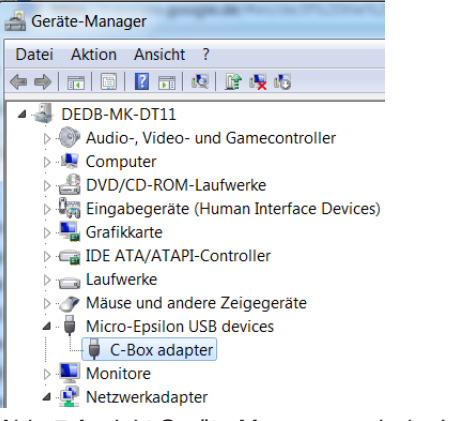

Abb. 7 Ansicht Geräte-Manager nach der Installation des USB-Treibers

#### 5.3 Software-Update

I

- Das Software-Update kann nur über USB erfolgen.
- Laden Sie den USB-Treiber von der Homepage, siehe 5.2, und entpacken Sie ihn.
- Starten Sie das Installationsprogramm.
- Suchen Sie nach der C-Box.
- Wählen Sie das Updatefile aus.
- Starten Sie die Installation.
- Warten Sie ab, bis die Installation beendet ist.

| Sensor / C                 | Controller                                                                                                    |                                                                      |                |         |      |
|----------------------------|----------------------------------------------------------------------------------------------------|----------------------------------------------------------------------|----------------|---------|------|
| Туре:                      | C-Box                                                                                                    |                                                                      |                | ~       | Scan |
| Selected:                  | C-Box #0 (S/N 160                                                                                                | 70002)                                                               |                |         | ~    |
| Firmware<br>version:       | Article number:<br>Serial number:<br>Firmware version:<br>Software version:<br>Webpage version:                  | 2420074<br>16070002<br>2<br>0.0.23<br>7921                           |                |         | < >  |
| Firmware f                 | ile                                                                                                    |                                                                      |                |         |      |
| Name:                      | C:\Users\1100023                                                                                                 | 7\Desktop\C-Box_3_29\C-E                                             | lox_2A_V0003-0 | 029-100 |      |
| Firmware<br>version:       | Date of creation:<br>Article number:<br>Serial number:<br>FPGA version:<br>Software version:<br>Webpage version: | 2018-09-18<br>2420074<br><any c-box=""><br/>3<br/>29<br/>10021</any> |                |         | < >  |
| l og messa                 | 1068                                                                                                    |                                                                      |                |         |      |
| Current ser<br>Jpdate file | version:                                                                                                    | W: 2; SW: 23; WP: 7921<br>W: 3; SW: 29; WP: 10021                    |                |         | ^    |
|                            |                                                                                                    |                                                                      |                |         |      |
|                            |                                                                                                    |                                                                      |                |         |      |

Abb. 8 Ansicht MICRO-Epsilon Update Sensor

# 5.4 Bedienung mittels Ethernet

In der C-Box/2A werden dynamische Webseiten erzeugt, die die aktuellen Einstellungen der C-Box/2A und der Peripherie enthalten. Die Bedienung ist nur so lange möglich, wie eine Ethernet-Verbindung zur C-Box/2A besteht.

#### 5.4.1 Voraussetzungen

Sie benötigen einen Webbrowser (zum Beispiel Mozilla Firefox 5 oder Internet Explorer 7) auf einem PC mit Netzwerkanschluss. Entscheiden Sie, ob die C-Box/2A an ein Netzwerk oder direkt an einen PC angeschlossen wird.

Die C-Box/2A wird standardmäßig mit einer festen IP-Adresse ausgeliefert. Falls Sie keine statische IP-Adresse wünschen, können Sie DHCP (Dynamic Host Configuration Protocol) als automatische IP-Adressvergabe aktivieren. Der Controller bekommt so von Ihrem DHCP-Server eine IP-Adresse zugewiesen, siehe 5.4.2.

Falls Sie Ihren Browser so eingestellt haben, dass er über einen Proxy-Server ins Internet zugreift, fügen Sie bitte in den Einstellungen des Browsers die IP-Adresse der C-Box/2A zu den IP-Adressen hinzu, die nicht über den Proxy-Server geleitet werden sollen.

| Parameter     | Beschreibung                                                                     |
|---------------|----------------------------------------------------------------------------------|
| Adresstyp     | Statische IP-Adresse (Standard) oder dynamische IP-Adresse (DHCP)                |
| IP-Adresse    | Statische IP-Adresse des Controllers (nur aktiv wenn kein DHCP ausgewählt wurde) |
| Gateway       | Gateway zu anderen Subnetzen                                                     |
| Sub-Netzmaske | Subnetz-Maske des IP-Subnetzes                                                   |

Abb. 9 Grundeinstellungen Ethernet

#### 5.4.2 Zugriff über Ethernet

| Direktverbindung mit PC, Controller mit statischer IP (We                                              | Netzwerk                                                                                                    |                                               |
|----------------------------------------------------------------------------------------------------|----------------------------------------------------------------------------------------------------|-----------------------------------------------|
| PC mit statischer IP                                                                                   | PC mit DHCP                                                                                                    | Controller mit dynamischer IP, PC mit<br>DHCP |
| Verbinden Sie die C-Box/2A ("Ethernet"-Buchse) un<br>Direktverbindung (LAN). Verwenden Sie dazu ein LA | Verbinden Sie den Controller mit<br>einem Switch durch eine Ethernet-<br>Direktverbindung (LAN). Verwenden<br>Sie dazu ein LAN-Kabel mit RJ-<br>45-Steckern. |                                               |

| <ul> <li>Für die Direktverbindung benötigt der Controller eine feste IP-Adresse.</li> <li>Starten Sie das Programm sensorTOOL, siehe Abb. 10.</li> <li>Treffen Sie im Dropdown-Menü Sensorgruppe die Auswahl Interfaces, im Dropdown-Menü Sensortyp die Auswahl C-Box.</li> <li>Klicken Sie auf die Schaltfläche .</li> <li>Wählen Sie nun die gewünschte C-Box/2A aus der Liste aus. Für das Ändern der Adresseinstellungen klicken Sie auf die Schaltfläche Konfiguriere Sensor-IP.</li> <li>IP Type: static IP-Address <ul> <li>IP Address: 169.254.168.150<sup>1</sup></li> <li>Subnet mask: 255.255.0.0</li> <li>Gateway: 169.254.1.1</li> </ul> </li> <li>Klicken Sie auf die Schaltfläche Anwenden, um die Änderungen an die C-Box/2A zu übertragen.</li> <li>Klicken Sie auf die Schaltfläche öffne Websei-te, um die Webseite der C-Box/2A in Ihrem Standardbrowser anzuzeigen. Alternativ ändern Sie die IP-Einstellungen entsprechend den Einstellungen an Ihrem PC (IP-Adressbereiche müssen zusammen passen).</li> </ul> | <ul> <li>Warten Sie, bis Windows eine<br/>Netzwerkverbindung etabliert<br/>hat (Verbindung mit einge-<br/>schränkter Konnektivität).</li> <li>Starten Sie das Pro-<br/>gramm sensorTOOL,<br/>siehe Abb. 10.</li> <li>Treffen Sie im Drop-<br/>down-Menü Sensor-<br/>gruppe die Auswahl<br/>Interfaces, im Drop-<br/>down-Menü Sensortypp<br/>die Auswahl C-Box.</li> <li>Klicken Sie auf die Schalt-<br/>fläche <u></u>.</li> <li>Wählen Sie nun die ge-<br/>wünschte C-Box/2A aus<br/>der Liste aus.</li> <li>Klicken Sie auf die Schalt-<br/>fläche öffne Webseite,<br/>um die Webseite der C-<br/>Box/2A in Ihrem Stan-<br/>dardbrowser anzuzeigen.</li> <li>Tragen Sie die C-Box/2A im DHCP<br/>ein / melden die C-Box/2A lhrer IT-<br/>Abteilung.</li> <li>Die C-Box/2A bekommt von Ihrem DHCP-<br/>Server eine IP-Adresse zugewiesen. Diese<br/>IP-Adresse können Sie mit dem Programm<br/>sensorTOOL abfragen.</li> <li>Starten Sie das Programm sensor-<br/>TOOL, siehe Abb. 10.</li> <li>Treffen Sie im Dropdown-Menü<br/>Sensorgruppe die Auswahl<br/>Interfaces, im Dropdown-Menü<br/>Sensortyp die Auswahl C-Box.</li> <li>Klicken Sie auf die Schalt-<br/>fläche öffne Webseite,<br/>um die Webseite der C-<br/>Box/2A in Ihrem Stan-<br/>dardbrowser anzuzeigen.</li> </ul> |
|----------------------------------------------------------------------------------------------------|----------------------------------------------------------------------------------------------------|
| 1) Setzt voraus, dass die LAN-Verbindung am PC z. B. folgende IP-Adresse benutzt: 169.254.168.1.                                                                                                    |                                                                                                    |

Im Webbrowser erscheinen nun interaktive Webseiten zur Einstellung von C-Box/2A und Peripherie, siehe Abb. 11.ff.

Die parallele Bedienung über Webbrowser und ASCII-Befehle ist möglich; die letzte Einstellung gilt. Vergessen Sie nicht zu speichern.

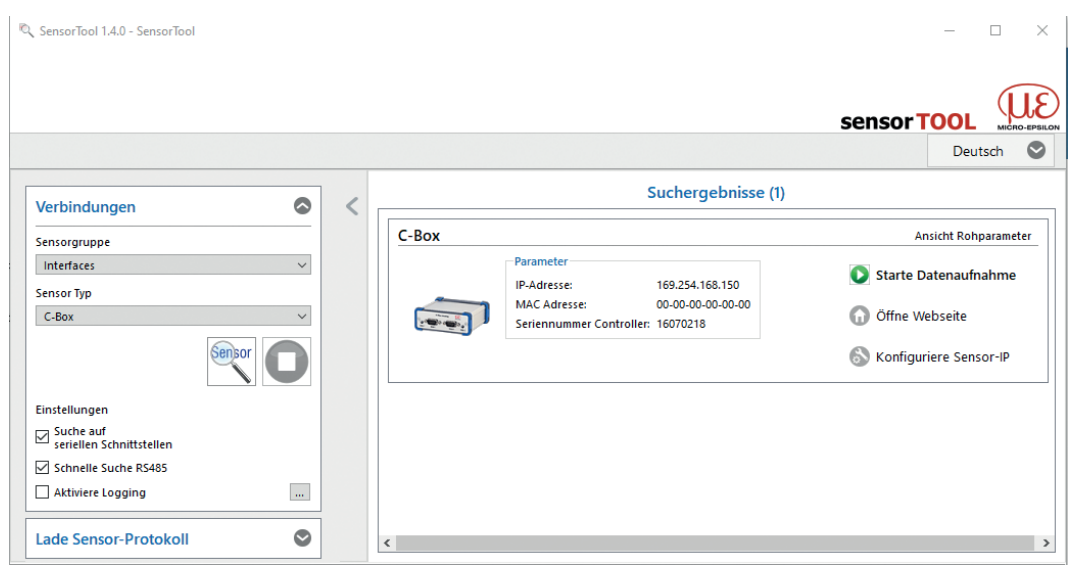

Abb. 10 Programm sensorTOOL zur Sensorsuche

Das Programm sensorTOOL finden Sie online unter https://www.micro-epsilon.de/fileadmin/download/soft-ware/C-Box-2A-fw-update.zip.

Das Programm sensorTOOL sucht auf den verfügbaren Schnittstellen nach angeschlossenen Controllern.

0/

| C-Box2A ()<br>C-Box2A ()<br>C-Box2A () | Seriennur<br>Option 00<br>Firmware | nmer 16070218<br>0<br>eversion 0.0.0 (11407-11394)<br>f Home | 🛞 Einstellungen 🚳 | Messwertanzeige        | © ☆        | C-Box/2A MERC-EPBLON                      | In der oberen Naviga-<br>tionsleiste sind weitere<br>Funktionen (Einstellun-<br>gen, Messwertanzeige |
|----------------------------------------------------------------------------------------------------|------------------------------------|--------------------------------------------------------------|-------------------|------------------------|------------|-------------------------------------------|----------------------------------------------------------------------------------------------------|
| Plantana A                                                                                                    | Sensor 1                           | 15.395971 mm                                                 | Sensor 2          | mm                     | C-Box/2A 1 | 5.395273 mm                               | und Info) erreichbar.                                                                                |
| Sensor 1<br>Sensor angeschlossen: ILD                                                                                                    | Automatis                          | ch ~                                                         |                   |                        |            | - 100% +                                  | Das Aussehen der                                                                                     |
| Sensor 2<br>Sensor angeschlossen: ILD                                                                                                    | 15.5                               | i                                                            |                   |                        |            |                                           | Webseiten kann sich                                                                                  |
| Messaulgabe<br>Messwert Sensor 1                                                                                                    | (mm) atraw                         |                                                              |                   |                        |            |                                           | Funktionen und den                                                                                   |
| Mastern/Nullsetzen<br>nicht aktiv: 0                                                                                                    | W 15.3                             |                                                              |                   |                        |            |                                           | Sensoren ändern. Jede                                                                                |
| Keine Triggerung Systemkonfiguration                                                                                                    | 15.2                               |                                                              |                   |                        |            |                                           | Seite enthält Beschrei-<br>bungen der Parameter                                                      |
| Auswahl digitale Schnittstelle<br>Web-Dlagramm                                                                                                    |                                    | 00:13:14                                                     | 00:13:17 Zeit     | 10 00:13:19<br>10 00 S | 00:13:21   | 00:13:24                                  | und damit Tipps zum<br>Ausfüllen der Webseite.                                                       |
| Datenauswahl Datenauswahl Ethernet                                                                                                    | 0                                  | •                                                            |                   | Übersicht              |            |                                           |                                                                                                    |
| Sensor 1: Messwert  Datenauswahi USB Sensor 1: Messwert                                                                                                    |                                    |                                                              |                   |                        |            |                                           | Abb. 11 Erste inter-<br>aktive Webseite nach                                                         |
| 1407-11394: 2019-11-15 08:47:34 +0100 (Fr, 15 Nov 2019                                                                                                    | 9)                                 |                                                              |                   |                        |            | @ Micro-Epsilon Messtechnik GmbH & Co. KG | Auliul del IF-Aulesse                                                                                |

Alle Einstellungen in der Webseite werden sofort, nach Drücken der Schaltfläche Übernehmen, in der C-Box/2A ausgeführt.

Der Controller ist aktiv und liefert Messwerte. Die laufende Messung kann mit den Funktionsschaltflächen im Bereich Diagrammsteuerung gesteuert werden.

Im Menü Home haben Sie den Gesamtüberblick über die eingestellten Eingänge bzw. angeschlossenen Sensoren, die eingestellte Messkonfiguration, die Systemkonfiguration und die Datenauswahl, siehe auch Bedienmenü, siehe A 3.

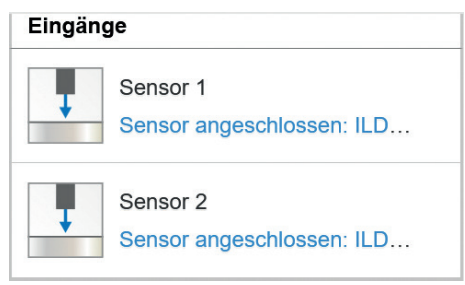

# Messkonfiguration Image: Messaufgabe Messwert Sensor 1 Image: Mastern/Nullsetzen nicht aktiv: 0 Image: Messwert Sensor 1

#### Menü Eingänge

Der Bereich Eingänge zeigt die aktuellen Einstellungen für die angeschlossenen Sensoren in blauer Schrift, siehe 6.3.1.

#### Menü Messkonfiguration

Der Bereich Messkonfiguration zeigt die aktuelle Messaufgabe, siehe 6.4.1, und weitere Verarbeitungskonfigurationen wie Mastern/Nullsetzen und Triggermodus in blauer Schrift.

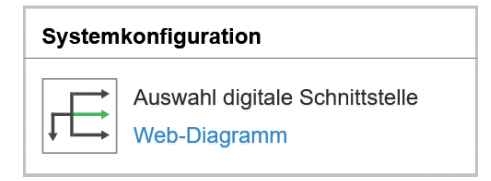

# Datenauswahl Emeret Sensor 1: Messwert Uss Datenauswahl USB Sensor 1: Messwert

#### Menü Systemkonfiguration

Der Bereich Systemkonfiguration zeigt die aktuell ausgewählte digitale Schnittstelle, siehe 6.6.1, in blauer Schrift.

#### Menü Datenauswahl

Der Bereich Datenauswahl zeigt die aktuell ausgewählten Daten der Schnittstellen Ethernet und USB, siehe 6.6.2, die für die weitere Verarbeitung benötigt werden, in blauer Schrift.

#### 5.4.3 Messwertdarstellung mit Webbrowser

Starten Sie mit dem Reiter Messwertanzeige die Messwert-Darstellung.

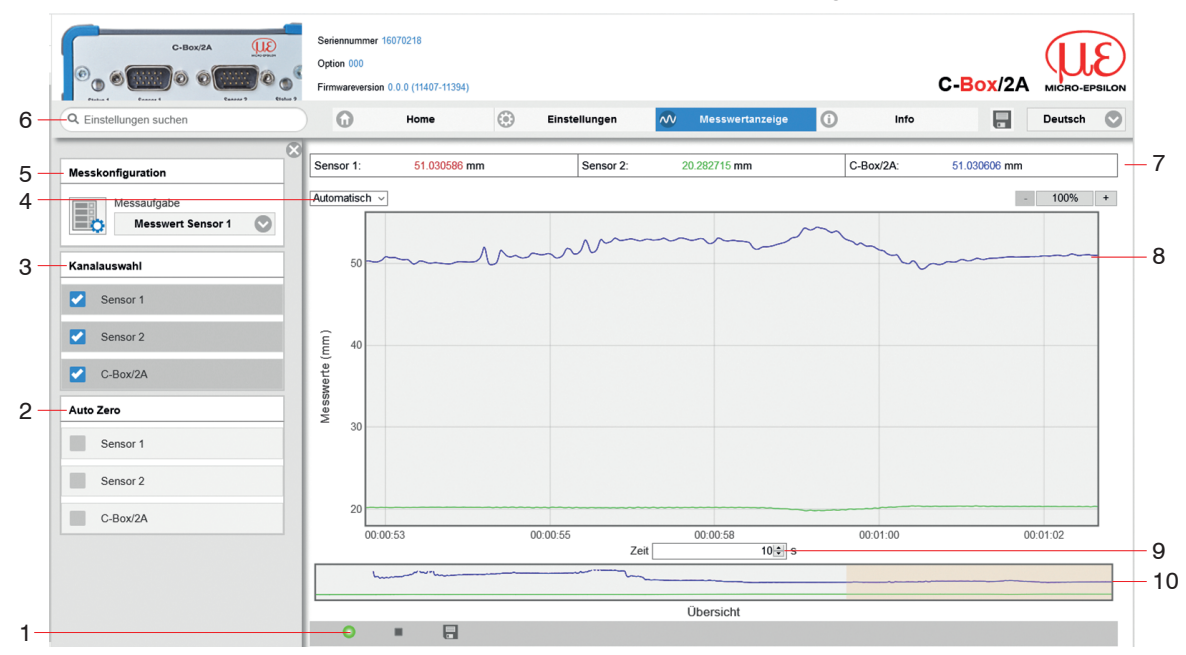

Abb. 12 Darstellung des Mess- und Rechenergebnisses

- 1 Funktionsschaltflächen im Bereich Diagrammsteuerung:
  - Das Betätigen der Schaltfläche startet die Messung.
    - Das Icon bedeutet: Die Messung läuft.
  - Das Betätigen der Schaltfläche unterbricht die Aufzeichnung und hält das Diagramm an; Datenauswahl und die Zoomfunktion sind weiterhin möglich.

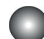

Das Icon bedeutet: Die Messung ist gestoppt.

- Das Betätigen der Schaltfläche öffnet den Windows-Auswahldialog für Dateiname und Speicherort, um die letzten 10.000 oder 50.000 Werte in eine CSV-Datei (Trennung mit Semikolon) zu speichern.
- 2 In den Checkboxen im Fenster/ in der Auswahl Auto Zero setzt den gewählten Kanal nur im Diagramm auf null. Diese Einstellung hat keinen Einfluss auf die C-Box/2A oder die angeschlossenen Sensoren.
- 3 In den Checkboxen im Fenster/ in der Auswahl Kanalauswahl können Sie festlegen, welche Kanäle Sie im Diagramm anzeigen lassen wollen.
- 4 Für die Skalierung der Messwertachse (Y-Achse) der Grafik ist Automatisch (=Autoskalierung) oder Manuell (= manuelle Einstellung) möglich.
- 5 Im Dropdown Menü Messaufgabe im Fenster/ in der Auswahl Messkonfiguration können Sie festlegen, welche Messaufgabe Sie auswählen wollen

#### , siehe 6.4.1.

- 6 Die Suchfunktion ermöglicht einen zeitsparenden Zugriff auf Funktionen und Parameter.
- 7 In den Textboxen über der Grafik werden die aktuellen Werte für Abstand, Belichtungszeit, aktuelle Messrate, Darstellungsrate und Zeitstempel angezeigt.
- 8 Mouseover-Funktion. Im gestoppten Zustand werden beim Bewegen der Maus über die Grafik Kurvenpunkte mit einem Kreissymbol markiert und die zugehörigen Werte in den Textboxen über der Grafik angezeigt. Die Peakintensität wir ebenfalls aktualisiert.
- 9 Die Skalierung der x-Achse lässt sich mit einem Eingabefeld unter der Zeitachse definieren.

10 Skalierung der x-Achse: Bei laufender Messung kann mit dem linken Slider das Gesamtsignal vergrößert (gezoomt) werden. Ist das Diagramm gestoppt, kann auch der rechte Slider verwendet werden.

Das Zoomfenster kann auch mit der Maus in der Mitte des Zoomfensters (Pfeilkreuz) verschoben werden.

- Wenn Sie die Diagrammdarstellung in einem separaten Tab oder Fenster des Browsers laufen lassen, müssen Sie die Darstellung nicht jedes Mal neu starten.
- Klicken Sie auf die Schaltfläche Start, um die Anzeige der Messergebnisse zu starten.
- Klicken Sie auf die Schaltfläche Stopp, um die Anzeige der Messergebnisse zu stoppen.
- Klicken Sie auf die Schaltfläche Speichern, um die bisher aufgelaufenen Mess- und Rechenergebnis se in eine CSV-kompatible Datei inkl. Zeitinformation zu speichern.

Die Messwerte werden gespeichert, nachdem die Messung gestoppt wurde. Falls die Sprache auf Deutsch eingestellt ist, werden die Messwerte mit einem Komma als Dezimaltrennzeichen abgespeichert, ansonsten mit einem Punkt.

Es kann nur eine begrenzte Anzahl aufgenommener Messwerte gespeichert werden (etwa 50.000).

Wenn mehr Messwerte aufgenommen werden, werden die ältesten Messwerte gelöscht.

Jede Kurve kann mit der zugehörigen Checkbox (Häkchen) aus- und eingeschaltet werden. Außerdem ist das horizontale Scrollen (Schiebefläche) im Diagramm möglich.

Im Dropdown Menü Messaufgabe im Fenster/ in der Auswahl Messkonfiguration können Sie festlegen, welche Messaufgabe Sie auswählen wollen.

In den Checkboxen im Fenster/ in der Auswahl Kanalauswahl können Sie festlegen, welche Kanäle Sie im Diagramm anzeigen lassen wollen.

In den Checkboxen im Fenster/ in der Auswahl Auto Zero setzt den gewählten Kanal nur im Diagramm auf null. Diese Einstellung hat keinen Einfluss auf die C-Box/2A oder die angeschlossenen Sensoren.

Die y-Achse kann manuell skaliert werden oder automatisch mit Hilfe der Automatische Skalierung Funktion.

#### 5.5 Programmierung über ASCII-Befehle

Als zusätzliches Feature können Sie den Controller über eine ASCII-Schnittstelle, physikalisch RS422, programmieren. Dazu muss der Controller an eine serielle Schnittstelle RS422 mittels geeignetem Schnittstellenkonverter, siehe A 1, an einen PC/SPS angeschlossen werden.

Achten Sie in den verwendeten Programmen auf die richtige RS422-Grundeinstellung.

Nach Herstellung der Verbindung können Sie die Befehle aus dem Anhang, siehe A 2, über ein Terminalprogramm an den Controller übertragen.

#### 5.6 Zeitverhalten, Messwertfluss

Der Controller benötigt ohne Triggerung zum Verarbeiten der C-Box-Werte 5 Zyklen:

Die Zykluszeit ist abhängig von der Einstellung in der C-Box und der Wertebereich geht von 0,4 bis 80 kHz.

# 6. Controller-Parameter einstellen

# 6.1 Vorbereitungen zu den Einstellmöglichkeiten

Sie können die C-Box/2A auf verschiedene Arten programmieren:

- mittels Webbrowser über das Programm sensorTOOL und das Webinterface.
- mit ASCII-Befehlssatz und Terminalprogramm über RS422.
- Wenn Sie die Programmierung nicht im Sensor dauerhaft speichern, gehen die Einstellungen nach dem
- Ausschalten des Sensors wieder verloren.

| Eingänge            | Sensor 1, Sensor 2, Digitaleingang                                                                                                    |
|---------------------|----------------------------------------------------------------------------------------------------|
| Verarbeitung        | Filter/Mittelung, Mastern/Nullsetzen, Triggermodus, Synchronisierung, Ausgabeda-<br>tenrate                                                                                   |
| Messwertaufnahme    | Messaufgabe, Messrate, Fehlerbehandlung                                                                                                    |
| Ausgänge            | Auswahl digitale Schnittstelle, Datenauswahl Ethernet, Datenauswahl USB,<br>Einstellungen Ethernet, Einstellungen USB, Digitale Ausgänge, Analogausgang 1,<br>Analogausgang 2 |
| Systemeinstellungen | Sprache & Einheit, Einstellungen Speichern, Einstellungen laden, Einstellungen auf PC verwalten, Zurücksetzen                                                                 |

# 6.2 Übersicht Parameter

# 6.3 Eingänge

**Wechseln Sie im Reiter** Einstellungen **in das Menü** Eingänge.

#### 6.3.1 Sensor 1, Sensor 2

| Sensor 1, Sensor 2 | Sensorstatus / Sensortyp /<br>Seriennummer | Sensorkonfiguration<br>öffnen         | Auswahl des angeschlossenen<br>Sensors. Unterstützt werden                                                                                                    |  |
|--------------------|--------------------------------------------|---------------------------------------|----------------------------------------------------------------------------------------------------|--|
|                    |                                            | Sensor suchen                         | Sensoren der Reihen ILD2300,<br>ILD1420, ILD1750, ILD1900,<br>IFC2421 und IFC2422. Für<br>ILD1420 und ILD1750 Sensorer<br>besteht die Möglichkeit, eine<br>Konfigurationsseite zu öffnen.<br>Dazu muss allerdings die digita<br>Schnittstelle aktiviert sein. Ist<br>kein Sensor aufgeführt, besteht<br>die Möglichkeit, nach Sensorer<br>zu suchen. |  |
|                    | Messwertmittelung                          | Keine Mittelung                       | -                                                                                                    |  |
|                    |                                            | Gleitender Mittelwert<br>über N Werte | 2   4   8   16   32   64  128                                                                                                    |  |
|                    |                                            | Rekursiver Mittelwert<br>über N Werte | Wert                                                                                                    |  |
|                    |                                            | Medianfilter über N<br>Werte          | 3 / 5 / 7 / 9                                                                                                    |  |
|                    | Laser                                      | An / Aus                              | Schaltet die Laserlichtquelle am<br>Sensor softwareseitig ein oder<br>aus.                                                                                                    |  |

Grau hinterlegte Felder erfordern eine Auswahl.

Dunkel umrandete

Wert

Felder erfordern die Angabe eines Wertes.

#### Filter / Mittelung im Sensor bzw. Controller

Es stehen mehrere Filtertypen für die Messwerte zur Verfügung. Eine Filterung vermindert das Rauschen des Messsignals und sorgt somit für eine bessere Auflösung. Über die Filterbreite wird die Anzahl der Messwerte, auf die der Filter wirkt, eingestellt, siehe Kapitel, siehe 6.5.1.

#### **Gleitender Mittelwert**

Über die wählbare Filterbreite N aufeinander folgender Messwerte wird der arithmetische Mittelwert M<sub>gl</sub> gebildet und ausgegeben. Jeder neue Messwert wird hinzugenommen, der erste (älteste) Messwert aus der Mittelung wieder herausgenommen.

$$M_{gl} = \frac{\sum_{k=1}^{N} MW (k)}{N}$$

$$M_{gl} = \frac{M_{k=1}}{N}$$

$$MW = Messwert,$$

$$N = Mittelungszahl,$$

$$k = Laufindex (im Fenster)$$

$$M_{gl} = Mittelwert bzw. Ausgabewert$$

Jeder neue Messwert wird hinzugenommen, der erste (älteste) Messwert aus der Mittelung (aus dem Fenster) wieder herausgenommen. Dadurch werden kurze Einschwingzeiten bei Messwertsprüngen erzielt.

#### Beispiel: N = 4

Bei der gleitenden Mittelung im Controller C-Box/2A sind für die Mittelungszahl N nur die Potenzen von 2 zugelassen. Die größte Mittelungszahl ist 512.

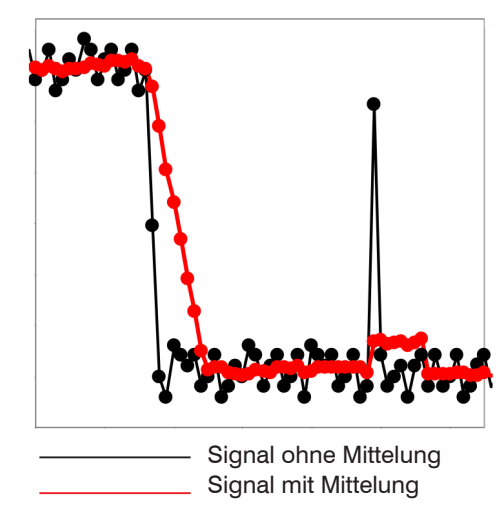

Abb. 13 Gleitendes Mittel, N = 8

Anwendungshinweise

- Glätten von Messwerten
- Die Wirkung kann fein dosiert werden im Vergleich zur rekursiven Mittelung.
- Bei gleichmäßigem Rauschen der Messwerte ohne Spikes
- Bei geringfügig rauer Oberfläche, bei der die Rauheit eliminiert werden soll.
- Auch für Messwertsprünge geeignet bei relativ kurzen Einschwingzeiten.

#### **Rekursiver Mittelwert**

Jeder neue Messwert MW(n) wird gewichtet zum (n-1)-fachen des vorherigen Mittelwertes hinzugefügt. Formel:

$$M_{rek} (n) = \frac{MW_{(n)} + (N-1) \times M_{rek (n-1)}}{N} \qquad MW = Messwert, N = Mittelungszahl, N = 1 ... 32768 n = Messwertindex M_{rek} = Mittelwert bzw. Ausgabewert$$

Jeder neue Messwert MW(n) wird gewichtet zum (n-1)-fachen des vorherigen Mittelwertes hinzugefügt. Die rekursive Mittelung erlaubt eine sehr starke Glättung der Messwerte, braucht aber sehr lange Einschwingzeiten bei Messwertsprüngen. Der rekursive Mittelwert zeigt Tiefpassverhalten.

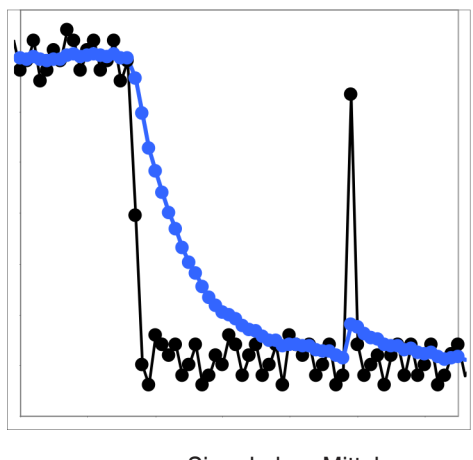

Signal ohne Mittelung
 Signal mit Mittelung

Abb. 14 Rekursives Mittel, N = 8

Anwendungshinweise

- Erlaubt eine sehr starke Glättung der Messwerte. Lange Einschwingzeiten bei Messwertsprüngen (Tiefpassverhalten)
- Starke Glättung von Rauschen ohne große Spikes
- Für statische Messungen, um das Signalrauschen besonders stark zu glätten
- Für dynamische Messungen an rauen Messobjekt-Oberflächen, bei der die Rauheit eliminiert werden soll, z. B. Papierrauhigkeit an Papierbahnen
- Zur Eliminierung von Strukturen, z. B. Teile mit gleichmäßigen Rillenstrukturen, gerändelte Drehteile oder grob gefräste Teile
- Ungeeignet bei hochdynamischen Messungen

#### Median

Aus einer vorgewählten Filterbreite N (N = 3, 5, 7, 9) von Messwerten wird der Median gebildet. Dazu werden die einlaufenden Messwerte nach jeder Messung neu sortiert. Der mittlere Wert wird danach als Median ausgegeben. Wird für die Filterbreite N ein gerader Wert gewählt, so werden die mittleren beiden Messwerte addiert und durch zwei geteilt.

Beispiel: Median aus fünf Messwerten

... 0 1 2 4 5 1 3  $\rightarrow$  Messwerte sortiert: 1 2 3 4 5 Median (n) = 3 ... 1 2 4 5 1 3 5  $\rightarrow$  Messwerte sortiert: 1 3 4 5 5 Median (n+1) = 4

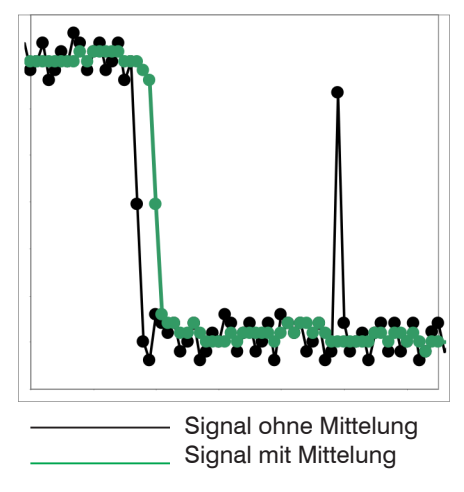

Abb. 15 Median, N = 7

Anwendungshinweise

- Glättung der Messwertkurve nicht sehr stark, eliminiert vor allem Ausreißer
- Unterdrückt einzelne Störimpulse
- Bei kurzen starken Signalpeaks (Spikes)
- Auch bei Kantensprüngen geeignet (nur geringer Einfluss)
- Bei rauer, staubiger oder schmutziger Umgebung, bei der Schmutzpartikel oder die Rauheit eliminiert werden sollen
- Zusätzliche Mittelung kann nach dem Medianfilter verwendet werden

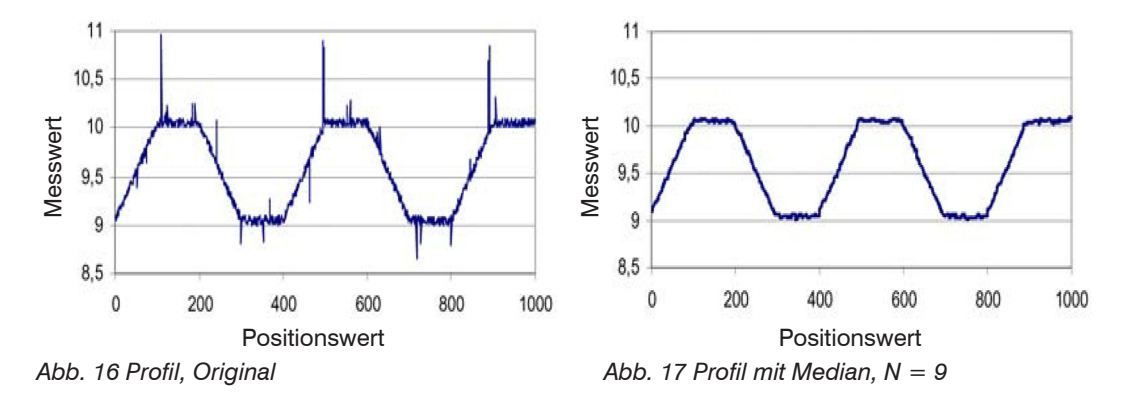
### 6.3.2 Digitaleingang

Auswählen der Funktion des Multifunktionseinganges

| Digitaleingang | Funktion  | Deaktiviert                       | Der Multifunktionseingang hat keine Funktion.                                                                        |
|----------------|-----------|-----------------------------------|----------------------------------------------------------------------------------------------------|
|                |           | C-Box/2A Messwert<br>mastern      | Multifunktionseingang ist Masterimpulseingang für die C-Box/2A.                                                      |
|                |           |                                   | Für diese Funktion muss das Mastern aktiv sein, siehe 6.5.2.                                                         |
|                |           | An Sensor 1 weiter-<br>leiten     | Multifunktionseingang wird an den entsprechenden Ein-<br>gang des angeschlossenen Sensors 1 weitergeleitet.          |
|                |           | An Sensor 2 weiter-<br>leiten     | Multifunktionseingang wird an den entsprechenden Ein-<br>gang des angeschlossenen Sensors 2 weitergeleitet.          |
|                |           | An Sensor 1 und 2<br>weiterleiten | Multifunktionseingang wird an die entsprechenden<br>Eingänge der angeschlossenen Sensoren 1 und 2<br>weitergeleitet. |
|                | Logik für | Low-Level Logic                   | Einstellungen, siehe auch im Kapitel Triggermodus                                                                    |
|                | gang      | High-Level Logic                  | , siene 0.5.5 oder Kapiter Synchronisierung, siene 0.5.4.                                                            |

Grau hinterlegte Felder erfordern eine Auswahl.

Wert

# 6.4 Messwertaufnahme

Wechseln Sie im Reiter Einstellungen in das Menü Messwertaufnahme.

### 6.4.1 Messaufgabe

Die Messaufgabe bestimmt, welcher Wert (unter Umständen noch gemastert oder gefiltert) als C-Box/2A Messwert ausgegeben werden:

| Messaufgabe | Messprogramm | Messwert Sensor 1 | Messwert des am Anschluss Sensor 1 angeschlosse-<br>nen Sensors, d.h. der C-Box/2A-Wert enthält den Wert<br>von Sensor 1.                                                                                                    |
|-------------|--------------|-------------------|----------------------------------------------------------------------------------------------------|
|             |              |                   | <ul> <li>Betreiben Sie an der C-Box/2A ausschließlich<br/>einen Sensor, muss dieser zwingend am An-<br/>schluss Sensor 1 angeschlossen sein.</li> </ul>                                                                                                    |
|             |              | Dicke Sensor 1-2  | Bildet die Differenz aus den beiden Abstandswerten<br>der Sensoren 1/2 in direkter oder diffuser Reflexion,<br>bei beidseitiger Abstandsmessung, und gibt das<br>Ergebnis als Dickenwert aus.<br>Die Dickenberechnung setzt als Startwert die Dicke<br>eines Referenzobjektes voraus; dieser Wert ist als<br>Masterwert anzugeben. |
|             |              | Stufe Sensor 1-2  | Bildet die Differenz aus den beiden Abstandswerten<br>der Sensoren 1/2 in direkter oder diffuser Reflexion,<br>bei einseitiger Abstandsmessung, und gibt das Er-<br>gebnis als Höhenwert aus.<br>Wert C-Box/2A = Wert Sensor 1 minus Wert Sensor 2                                                                                 |

Grau hinterlegte Felder erfordern eine Auswahl.

Wert

Dunkel umrandete Felder erfordern die Angabe eines Wertes. Das ausgewählte Messprogramm ist zugleich das Standardmessprogramm beim Start.

| Messrate | Messrate (kHz)                   | 0.5   1.0   2.0   4.0 | Bei ausgeschalteter Synchronisation kann die Messrate<br>frei eingestellt werden. Wertebereich: von 0.4 bis 80 kHz.<br>Ansonsten werden die möglichen Messraten von den<br>angeschlossenen Sensoren/Controllern vorgegeben,<br>siehe Abb. 18. |
|----------|----------------------------------|-----------------------|----------------------------------------------------------------------------------------------------|
|          | Datenrate Web-<br>Diagramm (kHz) | 0.5 / 1.0             | Über die Web-Diagramm Schnittstelle werden die<br>Daten mit einer geringeren Datenrate übertragen.<br>Bei höheren Messraten bedeutet dies, dass weniger<br>Messwerte im Web-Diagramm angezeigt oder ab-<br>gespeichert werden.                |

#### 6.4.2 Messrate

| Sensor / Controller | Messrate                                                                                                    |
|---------------------|----------------------------------------------------------------------------------------------------|
| ILD 1420            | 0,25 / 0,5 / 1 / 2 / 4 kHz                                                                                                    |
| ILD 1750            | 0,3 7,5 kHz (stufenlos)<br>7,5 kHz / 5 kHz / 2,5 kHz / 1,25 kHz / 625 Hz / 300 Hz (einstellbar)                                                            |
| ILD 1900            | 0,25 10 kHz (stufenlos)<br>10 kHz / 8 kHz / 4 kHz / 2 kHz /1,0 kHz / 500 Hz / 250 Hz (einstellbar)                                                         |
| ILD 2300            | 1,5 / 2,5 / 5 / 10 / 20 / 30 / 50 kHz. Zusätzlich muss bei einer Messfrequenz von 50 kHz beachtet werden, dass sich der Messbereich des Sensors reduziert. |
| confocalDT IFC2422  | Stufenlos 6,5 kHz 0,1 kHz, Schrittweite 1 Hz                                                                                                    |

Abb. 18 Vorgegebene Messraten

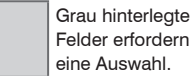

Felder erfordern eine Auswahl.

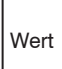

| 0.4.0 Temerbena  | nalang                                |                                         |       |                                                                                                 |
|------------------|---------------------------------------|-----------------------------------------|-------|-------------------------------------------------------------------------------------------------|
| Fehlerbehandlung | Fehlerbehandlung<br>bei keinem gülti- | Fehlerausgabe, kein M<br>wert           | ess-  | Kann kein gültiger Messwert ermittelt<br>werden, wird ein Fehlerwert ausge-                     |
|                  | gen messwert.                         | Letzten gültigen Wert Halten            |       | beitung hinderlich, kann alternativ<br>dazu der letzte gültige Messwert                         |
|                  |                                       | Letzten gültigen Wert un<br>lich halten | nend- | über eine bestimmte Anzahl von<br>Messzyklen gehalten, d.h., wieder-<br>holt ausgegeben werden. |

### 6.4.3 Fehlerbehandlung

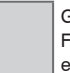

Grau hinterlegte Felder erfordern eine Auswahl.

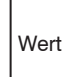

# 6.5 Verarbeitung

**Wechseln Sie im Reiter** Einstellungen **in das Menü** Verarbeitung.

# 6.5.1 Filter/Mittelung

| Filter/Mittelung | Messwert- | Keine Mittelung          | 7                                                                                               | Messwerte werden nicht gemittelt.                                                                                                    |
|------------------|-----------|--------------------------|-------------------------------------------------------------------------------------------------|----------------------------------------------------------------------------------------------------|
|                  | mittelung | Gleitender<br>Mittelwert | 2   4   8   16   32   64  <br>128   256   512                                                   | Über die wählbare Filterbreite N auf-<br>einander folgender Messwerte wird<br>der arithmetische Mittelwert Mgl ge-<br>bildet und ausgegeben. Jeder neue<br>Messwert wird hinzugenommen, der<br>erste (älteste) Messwert aus der Mit-<br>telung wieder herausgenommen.                                                                                                    |
|                  |           | Rekursiver<br>Mittelwert | 2   4   8   16   32   64  <br>128   256   512   1024<br>  2048   4096   8192  <br>16384   32768 | Jeder neue Messwert MW(n) wird<br>gewichtet zum (n-1)-fachen des vor-<br>herigen Mittelwertes hinzugefügt.                                                                                                    |
|                  |           | Median Filter            | 3/5/7/9                                                                                         | Aus einer vorgewählten Filterbreite<br>N von Messwerten wird der Median<br>gebildet. Dazu werden die einlaufen-<br>den Messwerte nach jeder Messung<br>neu sortiert. Der mittlere Wert wird<br>danach als Median ausgegeben.<br>Wird für die Filterbreite N ein gerader<br>Wert gewählt, so werden die mittle-<br>ren beiden Messwerte addiert und<br>durch zwei geteilt. |

Grau hinterlegte Felder erfordern eine Auswahl.

Diese Einstellungen wirken auf die C-Box/2A, nicht auf die angeschlossenen Sensoren.

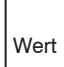

Dunkel umrandete Felder erfordern die Angabe eines Wertes. 1

Es stehen mehrere Filtertypen für die Messwerte zur Verfügung. Eine Filterung vermindert das Rauschen des Messsignals und sorgt somit für eine bessere Auflösung. Über die Filterbreite wird die Anzahl der Messwerte, auf die der Filter wirkt, eingestellt.

Weitere Informationen bzw. Einstellmöglichkeiten finden Sie im Kapitel Sensor 1, Sensor 2, siehe 6.3.1.

### 6.5.2 Mastern/Nullsetzen

| Mastern/Nullsetzen | Mastern ist | Masterwert (mm) |                         |                                                                                                  |  |
|--------------------|-------------|-----------------|-------------------------|--------------------------------------------------------------------------------------------------|--|
|                    | nicht aktiv | Wert            | Masterwert setzen       | Auslösen des Nullsetzen bzw. Mastern.<br>Wertebereich für das Mastern:<br>von -1024 bis 1024 mm. |  |
|                    | aktiv       |                 | Masterwert zurücksetzen | Aufheben des Nullsetzen bzw. Mastern.                                                            |  |

### 6.5.3 Triggermodus

| Triggermodus | Gewählter Modus | Keine Triggerung    |      | Beschreibung, siehe unten. |
|--------------|-----------------|---------------------|------|----------------------------|
|              |                 | Pegel-Triggerung    | Wert |                            |
|              |                 | Flanken-Triggerung  |      |                            |
|              |                 | Software-Triggerung |      |                            |

### Pegel-Triggerung

Es erfolgt eine kontinuierliche Messwertausgabe, solange der gewählte Pegel anliegt. Danach stoppt die Datenausgabe. Einstellbar ist ein Triggern auf Pegel hoch / Pegel niedrig.

# Flanken-Triggerung

Nach dem Triggerereignis gibt der Sensor die vorher eingestellte Anzahl von Messwerten aus oder startet eine kontinuierliche Messwertausgabe. Einstellbar ist ein Triggern auf die steigende Flanke / fallende Flanke.

### Software-Triggerung

Es wird eine Messwertausgabe gestartet, sobald ein Softwarebefehl ausgelöst wird. Der Triggerzeitpunkt ist ungenauer definiert. Nach dem Triggerereignis gibt der Sensor die vorher eingestellte Anzahl von Messwerten aus oder startet eine kontinuierliche Messwertausgabe.

Grau hinterlegte Felder erfordern eine Auswahl.

Dunkel umrandete

Felder erfordern

Wertes.

die Angabe eines

Wert

### **Aktiver Logiklevel**

Der Logiklevel legt fest, ab welcher Schwelle der Trigger umschaltet:

### Low-level logic (LLL)

 $\leq$  0.7 V: Pegel niedrig

 $\geq$  2.2 V: Pegel hoch

### High-level logic (HLL)

≤ 3.0 V: Pegel niedrig

 $\geq$  8.0 V: Pegel hoch

### Anzahl der Messwerte

1...16382: Anzahl der auszugebenden Messwerte nach einem Triggerereignis

16383: Start einer unendlichen Messwertausgabe nach einem Triggerereignis

0: Stoppen des Triggers und Beenden der unendlichen Messwertausgabe

- Bei allen Messaufgaben muss beachtet werden, dass die Kombination von Pegel- bzw. Flanken-Trigge-
- rung und externer Synchronisation nicht möglich ist.

| Synchronisierung | Synchronisation | Keine Synchronisation        |                                                                                                    | Synchronisation<br>Messrate kann<br>Wertebereich:                                     | on ausgeschaltet. Die<br>n frei eingestellt werden.<br>von 0.4 bis 80 kHz.                                           |
|------------------|-----------------|------------------------------|----------------------------------------------------------------------------------------------------|---------------------------------------------------------------------------------------|----------------------------------------------------------------------------------------------------|
|                  |                 | Interne Synch                | nronisation                                                                                                    | Die Zeitbasis I                                                                       | bildet die C-Box/2A.                                                                                                 |
|                  |                 | Externe Syn-<br>chronisation | $\begin{array}{l} Low-level \ log \\ \leq \ 0.7 \ V: \ Trigg \\ \geq \ 2.2 \ V: \ Trigg \\ High-level \ log \\ \leq \ 3.0 \ V: \ Trigg \\ \geq \ 8.0 \ V: \ Trigg \end{array}$ | ic (LLL)<br>ger nicht aktiv<br>ger aktiv<br>gic (HLL)<br>ger nicht aktiv<br>ger aktiv | Das Sychronisations-<br>signal wird von einer<br>externen Signalquelle,<br>z. B. Funktionsgenera-<br>tor, generiert. |

### 6.5.4 Synchronisierung

• Externe Synchronisation ist nicht möglich, wenn Flanken- oder Pegeltriggerung aktiv ist.

Alle Sensoren können von der C-Box/2A aus synchronisiert werden. Eine Synchronisation untereinander zwischen gleichartigen Sensoren ist dann nicht mehr notwendig. Es können Sensoren mit verschiedenen Messbereichen aus der gleichen Serie synchronisiert werden.

Die C-Box/2A arbeitet als Master; die Sensoren arbeiten als Slave. Damit entfällt auch der geringe zeitliche Versatz der Messwerte zwischen einzelnen Sensoren. Der Controller reagiert ausschließlich auf die Flanke eines Synchronsignals.

### 6.5.5 Ausgabedatenrate

| Ausgabedatenrate | Ausgabe jedes Messwertes | Wert   | Die Reduktion der Ausgaberate bewirkt,  |
|------------------|--------------------------|--------|-----------------------------------------|
|                  | Reduzierung für folgende | Analog | wird. Die anderen Messwerte werden ver- |
|                  | Schnittstellen           |        | worfen. Eine evtl. gewünschte Mittelung |
|                  |                          | USB    | werden.                                 |

Grau hinterlegte Felder erfordern eine Auswahl.

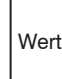

# 6.6 Ausgänge

💌 Wechseln Sie im Reiter Einstellungen in das Menü Ausgänge.

#### 6.6.1 Auswahl digitale Schnittstelle

| Auswahl digitale<br>Schnittstelle | Schnittstelle für Datenausgabe |              |                                                                                                    |  |  |  |  |
|-----------------------------------|--------------------------------|--------------|----------------------------------------------------------------------------------------------------|--|--|--|--|
|                                   | Web-Diagramm                   | Deaktiviert  | Es werden keine Messwerte über die digitale<br>Schnittstelle ausgegeben.                                                                                                    |  |  |  |  |
|                                   |                                | Ethernet     | Ethernet ermöglicht eine schnelle, nicht echtzeitfähi-<br>ge Datenübertragung (Paketbasierter Datentransfer).<br>Die Konfiguration des Messgerätes kann über die<br>Weboberfläche oder durch ASCII-Befehle, siehe A 2,<br>über ein Terminalprogramm erfolgen. |  |  |  |  |
|                                   |                                | Web-Diagramm | Die aufgenommenen Messwerte werden im Dia-<br>gramm der Webseite angezeigt.                                                                                                    |  |  |  |  |
|                                   |                                | USB          | Durch die USB-Schnittstelle wird eine Schnittstelle<br>mit geringerer Datenrate für die Übertragung von<br>Messwertdaten bereitgestellt. Die Konfiguration<br>erfolgt über ASCII-Befehle, siehe A 2.                                                          |  |  |  |  |

Für eine Messwertausgabe mit nachfolgender Analyse ohne unmittelbare Prozess-Steuerung wird die Ethernet-Schnittstelle empfohlen. Ist für eine Prozess-Steuerung die Messwertausgabe in Echtzeit notwendig, sollten die analogen Schnittstellen verwendet werden.

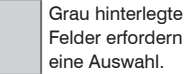

eine Auswahl.

Wert Felder erfordern die Angabe eines Wertes.

### 6.6.2 Datenauswahl Ethernet und Datenauswahl USB

Hier lassen sich die Daten auswählen, die über die digitalen Schnittstellen übertragen werden sollen. Aktivieren Sie die für die Übertragung vorgesehenen Daten mit der Checkbox.

|                                      | Datenauswahl  | Datenauswahl    | Datenauswahl                      | Aus der Summe aller zur Verfügung                                           |
|--------------------------------------|---------------|-----------------|-----------------------------------|-----------------------------------------------------------------------------|
|                                      | Ethernet      |                 | Sensor 1: Messwert                | ausgewählt werden, die für die weitere                                      |
|                                      |               |                 | Sensor 1: Intensität              | werden anschließend in fester Rei-                                          |
|                                      |               |                 | Sensor 1: Belichtungszeit         | Informationen zum Datenformat, der<br>Ausgabereihenfolge und weitere Frläu- |
|                                      | Detenououch   |                 | Sensor 1: Reflektivität           | terungen sind der Bedienungsanleitung<br>MEDAQLib, siehe 7. bzw. der Bedie- |
|                                      | USB           |                 | Sensor 2: Messwert                | nungsanleitungen der Sensoren von<br>MICRO-EPSILON zu entnehmen.            |
|                                      |               |                 | Sensor 2: Intensität              |                                                                             |
|                                      |               |                 | Sensor 2: Belichtungszeit         |                                                                             |
|                                      |               |                 | Sensor 2: Reflektivität           |                                                                             |
|                                      |               |                 | C-Box/2A: Messwert                |                                                                             |
| Grau hinterlegte                     |               |                 | C-Box/2A: Messwertzähler          |                                                                             |
| Felder erfordern<br>eine Auswahl.    |               |                 | C-Box/2A: Zeitstempel             |                                                                             |
| Dunkel umrandete<br>Felder erfordern |               |                 | C-Box/2A: Digitalwert             |                                                                             |
| die Angabe eines                     | Die Darstellu | ung und Speiche | rung der Zusatzwerte ist im Webdi | agramm nicht möglich. Bitte benützen                                        |

Die Darstellung und Speicherung der Zusatzwerte ist im Webdiagramm nicht möglich. Bitte benutzen Sie dazu das C-Box/2A-Tool. Das C-Box/2A-Tool finden Sie auf der MICRO-EPSILON Webseite unter https://www.micro-epsilon.de/accessories/C-Box-2A/.

Wertes.

L

Wert

| Einstellungen<br>Ethernet | Adresstyp            | DHCP               | Statische<br>IP-Adresse | IP Einstellungen<br>übernehmen | Die C-Box/2A stellt<br>die Messwerte                                                                                                    |  |  |
|---------------------------|----------------------|--------------------|-------------------------|--------------------------------|----------------------------------------------------------------------------------------------------|--|--|
|                           | IP Adresse           |                    | 169.254.168.150         | -                              | reit (Übertragungs-<br>Typ: Server/TCP).<br>Als Client kann ein<br>selbst erstelltes<br>Programm oder ein<br>Tool wie ICONNECT<br>eingesetzt werden.<br>Die Dokumentation          |  |  |
|                           | Subnetz-Maske        |                    | 255.255.0.0             |                                |                                                                                                    |  |  |
|                           | Default Gateway      |                    | 169.254.1.1             |                                |                                                                                                    |  |  |
|                           | Übertragungstyp      | Server/TC          | )P                      |                                | des Datenformats<br>finden Sie in der<br>Bedienungsanlei-                                                                                                    |  |  |
|                           | Datenport            | Wert               |                         |                                | tung MEDĂQULib<br>von MICRO-                                                                                                    |  |  |
|                           | Frames pro Messpaket | Automa-<br>tisch / | Manuell<br>Wert         |                                | EPSILON, siehe 7.<br>Es ist möglich, die<br>maximale Anzahl<br>von Datenframes<br>im Messpaket zu<br>setzen. 0 bedeutet<br>dabei, dass die<br>Anzahl automatisch<br>bestimmt wird. |  |  |

# 6.6.3 Einstellungen Ethernet

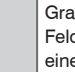

Grau hinterlegte Felder erfordern eine Auswahl.

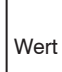

| Einstellungen<br>USB | Skalierung | Standardskalierung  | Bei der Standardskalierung wird der ganze Messbereich des Sensors/Controllers ausgegeben. |      |                                                                                                    |  |
|----------------------|------------|---------------------|-------------------------------------------------------------------------------------------|------|----------------------------------------------------------------------------------------------------|--|
|                      |            | Zweipunktskalierung | Bereichsanfang                                                                            | Wert | Die Zweipunktskalierung<br>erfordert die Angabe von<br>Bereichsanfang und -ende;<br>Wertebereich: von -1024<br>bis 1024 mm. Der minimale<br>Wert muss kleiner als der<br>maximale Wert sein. |  |
|                      |            |                     | Bereichsende                                                                              | Wert |                                                                                                    |  |

#### 6.6.4 Einstellungen USB

#### **Digitale Ausgänge** 6.6.5

Auswählen der Funktion der Fehlerausgänge

|                  | Digitale | Fehlerausgang 1 / | Pegel niedrig             | Beschreibung, siehe folgende Seite. |
|------------------|----------|-------------------|---------------------------|-------------------------------------|
|                  | Ausyange | Ferlierausgarig 2 | Sensor 1: Fehlerausgang 1 |                                     |
|                  |          |                   | Sensor 1: Fehlerausgang 2 |                                     |
|                  |          |                   | Sensor 2: Fehlerausgang 1 |                                     |
|                  |          |                   | Sensor 2: Fehlerausgang 2 |                                     |
|                  |          |                   | Sensor 1: Messwert        |                                     |
|                  |          |                   | Sensor 1: Intensität      |                                     |
|                  |          |                   | Sensor 1: Belichtungszeit |                                     |
|                  |          |                   | Sensor 1: Reflektivität   |                                     |
|                  |          |                   | Sensor 2: Messwert        |                                     |
| Grau hinterlegte |          |                   | Sensor 2: Intensität      |                                     |
| Felder erfordern |          |                   | Sensor 2: Belichtungszeit |                                     |
| eine Auswani.    |          |                   | Sensor 2: Reflektivität   |                                     |
| Dunkel umrandete |          |                   | C-Box/2A: Messwert        |                                     |
| Felder erfordern |          |                   | Pegel niedrig             |                                     |
| Wertes.          |          |                   | Pegel hoch                |                                     |

Wert

### Sensor x: Fehlerausgang y

Der Wert des ausgewählten Fehlerausgangs des ausgewählten Sensors wird ausgegeben.

### Sensor x: Messwert

Gibt das Ergebnis der Bereichsprüfung für den Messwert des ausgewählten Sensors aus. Der gültige Bereich wird durch die Eingabefelder Oberer- bzw. Unterer Grenzwert in mm festgelegt.

### Sensor x: Intensität

Gibt das Ergebnis der Bereichsprüfung für den Intensitätswert des ausgewählten Sensors aus. Der gültige Bereich wird durch die Eingabefelder Oberer- bzw. Unterer Grenzwert in % festgelegt.

### Sensor x: Belichtungszeit

Gibt das Ergebnis der Bereichsprüfung für die Belichtungszeit des ausgewählten Sensors aus. Der gültige Bereich wird durch die Eingabefelder Oberer- bzw. Unterer Grenzwert in  $\mu$ s festgelegt.

### Sensor x: Reflektivität 1

Gibt das Ergebnis der Bereichsprüfung für den Reflektivitätswert des ausgewählten Sensors aus. Der gültige Bereich wird durch die Eingabefelder Oberer- bzw. Unterer Grenzwert festgelegt.

### C-Box/2A: Messwert

Gibt das Ergebnis der Bereichsprüfung für den C-Box/2A Messwert aus. Der gültige Bereich wird durch die Eingabefelder Oberer- bzw. Unterer Grenzwert in mm festgelegt.

### Pegel niedrig

Am Fehlerausgang liegt immer der Pegel niedrig an.

### Pegel hoch

Am Fehlerausgang liegt immer der Pegel hoch an.

1) Für den ILD 2300 Sensor gilt statt der Einstellung x: Reflektivität die Einstellung x: Temperatur

| Analogaus-<br>gang 1,<br>Analogaus-<br>gang 2 | Ausgabebereich | Inaktiv / 0V 5V / -5V<br>20mA                                                                                                    | Spezifikation des Analo-<br>gausganges, Strom oder<br>Spannung mit auswähl-<br>barem Wertebereich.                                     |      |                                                 |
|-----------------------------------------------|----------------|----------------------------------------------------------------------------------------------------|----------------------------------------------------------------------------------------------------|------|-------------------------------------------------|
|                                               | Ausgabesignal  | Fester Ausgabewert / S<br>Sensor 1: Intensität / Se<br>/ Sensor 1: Reflektivität<br>Sensor 2: Intensität / Se<br>Sensor 2: Reflektivität / | Datenquelle kann ein<br>Sensorsignal, der Mess-<br>wert der C-Box/2A oder<br>ein fester Wert innerhalb<br>des Ausgabebereichs<br>sein. |      |                                                 |
|                                               | Skalierung     | Standardskalierung                                                                                                    | Bei der Standardska-<br>lierung wird der ganze<br>Messbereich des Sen-<br>sors/Controllers ausge-<br>geben.                            |      |                                                 |
|                                               |                | Zweipunktskalierung                                                                                                    | Bereichsan-<br>fang in mm                                                                                                    | Wert | Die Zweipunktskalierung<br>erfordert die Angabe |
|                                               |                |                                                                                                    | Bereichsen-<br>de in mm                                                                                                    | Wert | von Bereichsanfang und<br>-ende.                |

# 6.6.6 Analogausgang 1, Analogausgang 2

1) Es kann nur ein Messwert übertragen werden.

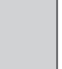

Grau hinterlegte Felder erfordern eine Auswahl.

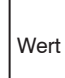

# 6.7 Systemeinstellungen

💌 Wechseln Sie im Reiter Einstellungen in das Menü Systemeinstellungen.

Nach der Programmierung sind alle Einstellungen unter einem Parametersatz dauerhaft zu speichern, damit sie beim nächsten Einschalten des Sensors wieder zur Verfügung stehen.

### 6.7.1 Sprache & Einheit

Das Webinterface unterstützt in der Darstellung der Messergebnisse die Einheiten Millimeter (mm) und Zoll (inch). Als Sprache ist im Webinterface Deutsch, Englisch, Chinesisch, Japanisch und Koreanisch möglich. Wechseln Sie die Sprache in der Menüleiste.

| +                      |                                              |                                  |     |               |   |                 |      |      |                         | - 0     | ×      |
|------------------------|----------------------------------------------|----------------------------------|-----|---------------|---|-----------------|------|------|-------------------------|---------|--------|
|                        |                                              |                                  |     |               |   |                 | 110% | ⊠ ☆  | 7                       |         |        |
|                        | Seriennummer<br>Option 000<br>Firmwareversie | 16070218<br>on 0.0.0 (11407-1139 | 94) |               |   |                 |      | (    | C- <mark>Box</mark> /2A |         | PSILON |
| Q Einstellungen suchen | Ο                                            | Home                             | ٥   | Einstellungen | ~ | Messwertanzeige | ()   | Info |                         | Deutsch | ۲      |

Abb. 19 Sprachauswahl in der Menüleiste

| Sprache,<br>Einheit | Sprache<br>beim Laden   | Browser / Deutsch /<br>Englisch / Chinesisch /<br>Japanisch / Koreanisch | Besti          | mmt die beim Laden verwendete Sprache.                         |
|---------------------|-------------------------|--------------------------------------------------------------------------|----------------|----------------------------------------------------------------|
|                     | Einheit auf<br>Webseite | Millimeter / Zoll                                                        | Besti<br>heit. | mmt die in der Messwertanzeige verwendete Maßein-              |
|                     |                         |                                                                          | i              | Diese Maßeinheit hat keinen Einfluss auf den Sensor<br>selbst. |

Grau hinterlegte Felder erfordern eine Auswahl.

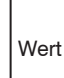

# 6.7.2 Einstellungen speichern

Alle Einstellungen am Controller, z.B. angeschlossene Sensoren und Rechenfunktionen, können in Anwenderprogrammen, so genannten Setups, dauerhaft im Controller gespeichert werden.

| Einstellungen Speichern<br>speichern in Setup-<br>nummer | 1/2/3/4/5/6/7/8 | Speichern | Ein Klick auf die Schaltfläche spei-<br>chert die Einstellungen in die ausge-<br>wählte Setup-Datei. |
|----------------------------------------------------------|-----------------|-----------|----------------------------------------------------------------------------------------------------|
| nammer                                                   |                 |           |                                                                                                    |

- Speichern Sie nach der Programmierung alle Einstellungen unter einer Setup-Nr. (1 / 2 / 3 ... 8) dauer-
- haft im Controller auf einem externen PC, damit sie beim nächsten Einschalten der C-Box/2A wieder zur Verfügung stehen.

### 6.7.3 Einstellungen laden

| Einstellungen<br>laden | Laden von<br>Setupnum-<br>mer | 1/2/3/4/5/6/7/8                                                                           | Laden | Ein Klick auf die Schaltfläche lädt<br>die Einstellungen der ausgewählten<br>Setup-Datei. |
|------------------------|-------------------------------|-------------------------------------------------------------------------------------------|-------|-------------------------------------------------------------------------------------------|
|                        | Geladen<br>werden             | Alle Einstellungen / Nur<br>Schnittstelleneinstel-<br>lungen / Nur Messein-<br>stellungen |       |                                                                                           |

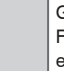

Grau hinterlegte Felder erfordern eine Auswahl.

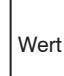

# 6.7.4 Einstellungen auf PC verwalten

Dieses Menü ermöglicht Ihnen, eine Sicherheitskopie der Controllerdaten auf PC zu speichern, oder gespeicherte Setup-Dateien wieder in den Controller einzulesen.

Speichern Sie die Einstellungen im Controller, bevor Sie die Daten exportieren oder importieren, siehe 6.7.2.

| Einstellun-<br>gen auf PC<br>verwalten | Einstellun-<br>gen expor-<br>tieren                                        | Dialog Öffnen von<br>C-Box_2A_Set-<br>tings.txt öffnet<br>sich. | Datei speichern | Alle Einstellungen der C/<br>Box/2A werden in einer Datei<br>gespeichert.                         |
|----------------------------------------|----------------------------------------------------------------------------|-----------------------------------------------------------------|-----------------|---------------------------------------------------------------------------------------------------|
|                                        | Einstellun-<br>gen impor-<br>tieren                                        | Durchsuchen                                                     | -               | Wählen Sie eine passende Ein-<br>stellungsdatei im Datei-Öffnen-<br>Dialog aus.                   |
|                                        | Auswahl Controller Einstellun-<br>Einstellun-<br>gen Ethernet Einstellunge | Controller Einstellun-<br>gen<br>Ethernet Einstellungen         | Importieren     | Die Einstellungen der C/Box-2A<br>werden aus einer Datei gelesen<br>und an die C-Box/2A gesendet. |
|                                        |                                                                            |                                                                 |                 | gen werden importiert.                                                                            |

Grau hinterlegte Felder erfordern eine Auswahl.

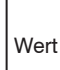

|                                 | ROOLEON                                       |                                |                          |                                                                                                    |
|---------------------------------|-----------------------------------------------|--------------------------------|--------------------------|----------------------------------------------------------------------------------------------------|
| Zurücksetzen Auf<br>lung<br>zen | Auf Werkseinstel-<br>lungen zurückset-<br>zen | Alle Setups                    | C-Box/2A<br>zurücksetzen | Die C-Box/2A wird in die<br>Werkseinstellung zurückge-<br>setzt. Es werden alle Setups<br>gelöscht und die Default-Para-<br>meter geladen. |
|                                 |                                               | Schnittstelle beibehal-<br>ten |                          | Die Einstellungen für Sprache,<br>Passwort und Ethernet bleiben<br>unverändert.                                                            |
|                                 | Neustartoptionen                              | Sensoren neustarten            | C-Box/2A<br>neustarten   | Es wird ein Neustart der<br>C-Box/2A durchgeführt. Die<br>Messung wird unterbrochen,<br>nicht gespeicherte Änderungen<br>gehen verloren.   |

### 6.7.5 Zurücksetzen

### 6.8 Info

Wechseln Sie in den Reiter Info.

Hier finden Sie alle nötigen Informationsschnittstellen wie Firmenadresse, Telefon- und Faxnummer und die Emailadresse, aber auch Informationen zu Serien- und Versionsnummern des Controllers und der angehängten Sensoren.

Die aktuelle Bedienungsanleitung finden Sie mit einem Klick auf der linken Seite im Menü Bedienungsanleitung.

Auf der rechten Seite finden Sie alle wichtigen Controller- und Sensorinformationen.

Grau hinterlegte Felder erfordern eine Auswahl.

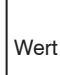

# 7. Softwareunterstützung mit MEDAQLib

Mit MEDAQLib (Micro-Epsilon Data Acquisition Library) steht Ihnen eine dokumentierte Treiber-DLL zur Verfügung. Damit binden Sie die C-Box/2A in Verbindung mit der

- der Ethernet-Karte
- USB

in eine bestehende oder kundeneigene PC-Software ein.

MEDAQLib

- enthält eine DLL, die in C, C++, VB, Delphi und viele weitere Programme importiert werden kann,
- nimmt Ihnen die Datenkonvertierung ab,
- funktioniert unabhängig vom verwendeten Schnittstellentyp,
- zeichnet sich durch gleiche Funktionen für die Kommunikation (Befehle) aus,
- bietet ein einheitliches Übertragungsformat für alle Sensoren von MICRO-EPSILON.

Für C/C++-Programmierer ist in MEDAQLib eine zusätzliche Header-Datei und eine Library-Datei integriert.

Die aktuelle Treiberroutine inklusive Dokumentation finden Sie unter:

https://www.micro-epsilon.de/service/download/

https://www.micro-epsilon.de/fileadmin/download/software/MEDAQLib.zip

# 8. Haftung für Sachmängel

Alle Komponenten des Gerätes wurden im Werk auf die Funktionsfähigkeit hin überprüft und getestet. Sollten jedoch trotz sorgfältiger Qualitätskontrolle Fehler auftreten, so sind diese umgehend an MICRO-EPSILON oder den Händler zu melden.

Die Haftung für Sachmängel beträgt 12 Monate ab Lieferung. Innerhalb dieser Zeit werden fehlerhafte Teile, ausgenommen Verschleißteile, kostenlos instandgesetzt oder ausgetauscht, wenn das Gerät kostenfrei an MICRO-EPSILON eingeschickt wird. Nicht unter die Haftung für Sachmängel fallen solche Schäden, die durch unsachgemäße Behandlung oder Gewalteinwirkung entstanden oder auf Reparaturen oder Veränderungen durch Dritte zurückzuführen sind. Für Reparaturen ist ausschließlich MICRO-EPSILON zuständig.

Weitergehende Ansprüche können nicht geltend gemacht werden. Die Ansprüche aus dem Kaufvertrag bleiben hierdurch unberührt. MICRO-EPSILON haftet insbesondere nicht für etwaige Folgeschäden. Im Interesse der Weiterentwicklung behalten wir uns das Recht auf Konstruktionsänderungen vor.

# 9. Service, Reparatur

Bei einem Defekt an der C-Box/2A:

- Speichern Sie nach Möglichkeit die aktuellen Einstellungen der C-Box/2A in einem Parametersatz auf Ihrem PC, siehe 6.7.4, um sie nach erfolgter Reparatur wieder in die C-Box/2A importieren zu können.
- Senden Sie bitte die C-Box/2A zur Reparatur oder zum Austausch ein.

Das Öffnen der C-Box/2A ist nur dem Hersteller vorbehalten. Bei Störungen, deren Ursachen nicht eindeutig erkennbar sind, senden Sie bitte immer das gesamte Messsystem an:

# 10. Außerbetriebnahme, Entsorgung

Entfernen Sie das Versorgungs- und Ausgangskabel an der C-Box/2A.

Durch falsche Entsorgung können Gefahren für die Umwelt entstehen.

Entsorgen Sie das Gerät, dessen Komponenten und das Zubehör sowie die Verpackungsmaterialien entsprechend den einschlägigen landesspezifischen Abfallbehandlungs- und Entsorgungsvorschriften des Verwendungsgebietes.

MICRO-EPSILON MESSTECHNIK GmbH & Co. KG Königbacher Str. 15 94496 Ortenburg / Deutschland

Tel. +49 (0) 8542 / 168-0 Fax +49 (0) 8542 / 168-90

info@micro-epsilon.de www.micro-epsilon.de

# Anhang

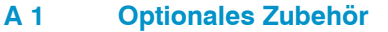

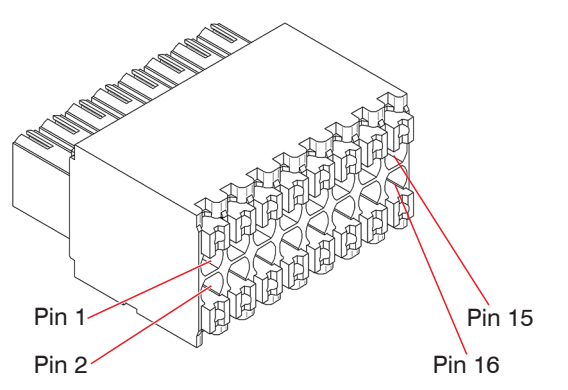

Kabelklemme geeignet für

- Leiterart eindrähtig/feindrähtig, Querschnitt von 0,08 ... 1,5 mm<sup>2</sup>
- Leiterart feindrähtig (mit Aderendhülse mit/ohne Kunststoffkragen), Querschnitt von 0,25 ... 1 mm<sup>2</sup>

Abb. 20 Pin-Belegung 16-pol. Kabelklemme

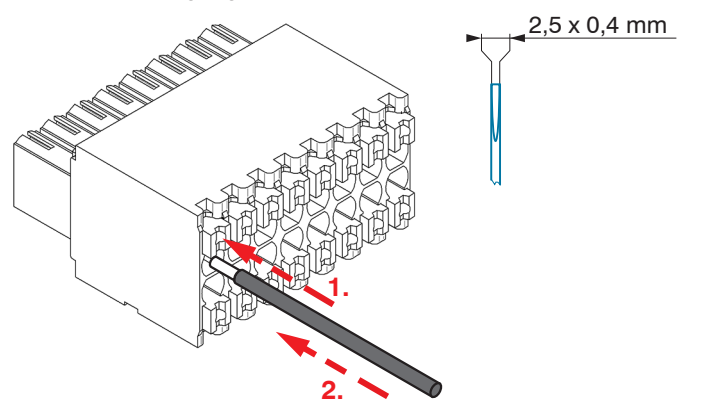

Befestigen Sie die Kabelklemme nach Möglichkeit in einem Schraubstock.

1. Drücken Sie den orange farbigen Klemmhebel nach innen.

2. Führen Sie den Anschlussdraht in die Klemme ein.

3. Lassen Sie nun die Betätigungsöffnung wieder los.

- Verwenden Sie bitte einen Schrau-
- bendreher mit einer max. Klingenbreite von 2,5 x 0,4 mm.

Abb. 21 Arbeitsschritte für das Verdrahten der Kabelklemme

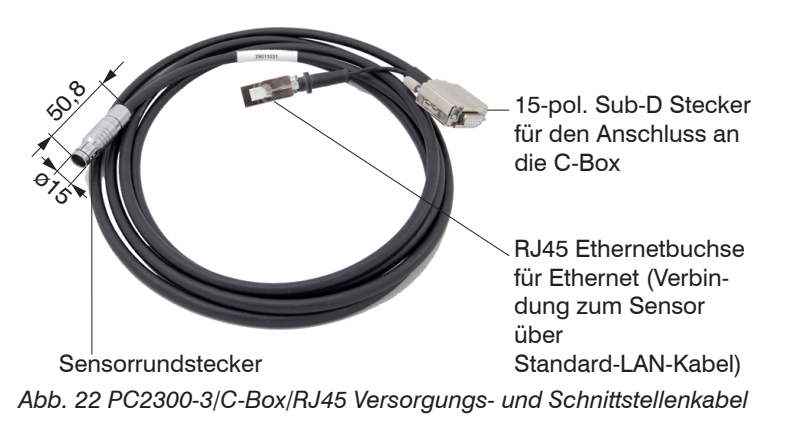

Schnittstellen- und Versorgungskabel zum Anschluss eines ILD23xx an die C-Box/2A, Kabellänge x = 3, 6, 9 oder 25 m

Über die RJ45 Ethernetbuchse kann man über das Webinterface oder ASCII Einstellungen am Sensor vornehmen.

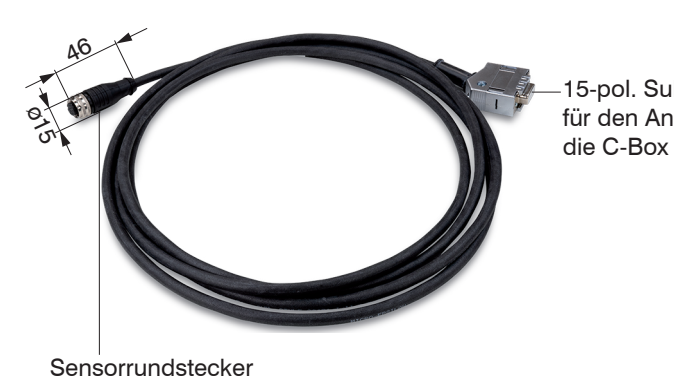

15-pol. Sub-D Stecker eines für den Anschluss an Box/2 die C-Box 9 ode

Schnittstellen- und Versorgungskabel zum Anschluss eines ILD1420 an die C-Box/2A, Kabellänge x = 3, 6,9 oder 10 m

Abb. 23 PCF1420-3/C-Box Versorgungs- und Schnittstellenkabel

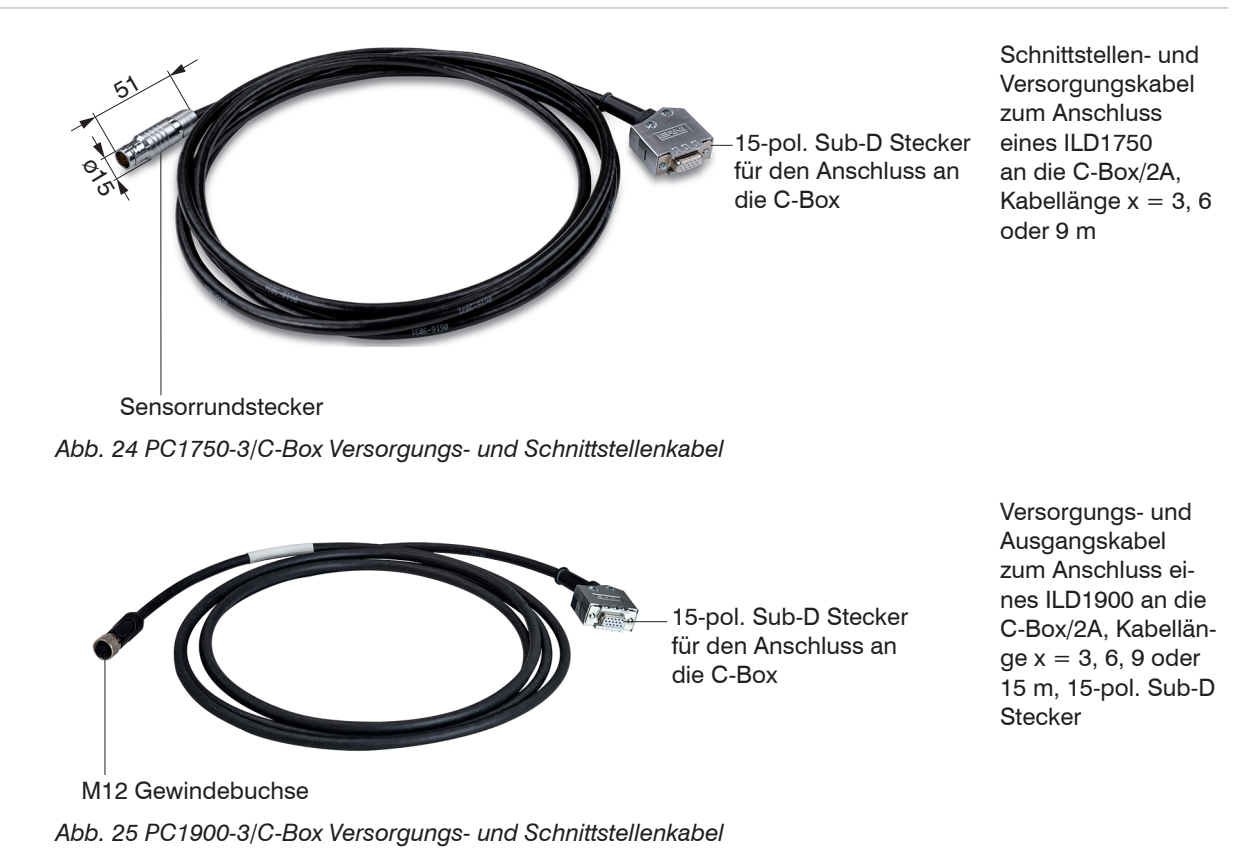

# A 2 ASCII-Kommunikation mit Sensor

### A 2.1 Allgemein

Die ASCII-Befehle können über die Schnittstellen USB oder Ethernet an die C-Box/2A gesendet werden. Alle Befehle, Eingaben und Fehlermeldungen erfolgen in Englisch. Ein Befehl besteht immer aus dem Befehlsnamen und null oder mehreren Parametern, die durch Leerzeichen getrennt sind und mit CR LF (entspricht \r\n) abgeschlossen werden.

Das Echo ist immer aktiv, d. h.:

- Bei einem Kommando zum Setzen von Parametern kommt als Antwort erst der Kommandoname und anschließend OK bzw. Fehler und schließlich der Prompt zurück.
- Bei einem Kommando zum Lesen von Parametern kommt als Antwort erst der Kommandoname und anschließend der Parameterwert und schließlich der Prompt zurück.
- Bei einem Kommando mit mehrzeiliger Antwort kommt als Antwort erst der Kommandoname und in den nächsten Zeilen die Parameter zurück.

# A 2.2 Datenprotokoll

Alle zur gleichen Zeit auszugebenden Werte, werden für eine Übertragung zu einem Frame zusammengefasst. Maximal sind 12 Werte/Frame möglich. Die Messwerte werden über TCP/IP mit 32 Bit und USB mit maximal 18 Datenbit übertragen.

Struktur eines Messwert-Frames:

- Sensor 1 Value
- Sensor 1 Intensity
- Sensor 1 Shutter
- Sensor 1 Reflectifity
- Sensor 2 Value
- Sensor 2 Intensity
- Sensor 2 Shutter
- Sensor 2 Reflectifity
- C-Box Value
- C-Box Counter
- C-Box Timestamp
- C-Box Digital

Bei der Ethernet-Übertragung wird bei jedem Paket ein Header und anschließend eine Folge von Datenframes übertragen.

Der Header besteht aus:

- Präambel (32 Bit): MEAS
- Artikelnr (32 Bit)
- Seriennr (32 Bit)
- Flags1 (32 Bit), siehe Abb. 26.
- Flags2 (32 Bit), siehe Abb. 27, momentan ohne Funktion
- Bytes per Frame (16 Bit) / Anzahl Frames im Paket (16 Bit)
- Framezähler (32 Bit)

Die Datenframes im Paket sind immer komplett (es kann also kein Frame auf mehrere Pakete verteilt sein) Jeder Frame besteht aus seinen gewählten Messwerten (bis zu 12). Jeder Messwert hat wiederum 32 Bit.

Die gültigen Wertebereiche für Sensor- und C-Box/2A Werte sind wie folgt:

- Über USB:
  - Sensormesswerte und -zusatzwerte abhängig vom Sensor, siehe auch Betriebsanleitung optoNCDT 1420, optoNCDT 1750, optoNCDT 1900 und optoNCDT 2300.
  - C-Box Messwerte von 0 .. 131071, ab 262073 ... 262143 (18 Bit) Fehlerwerte
  - C-Box Counter von 0 .. 262143 (18 Bit)
  - C-Box Timestamp von 0 .. 262143 (18 Bit)
  - C-Box Digital von 0 .. 262143 (18 Bit)
- Über TCP/IP (Ethernet):
  - Sensormesswerte und -zusatzwerte abhängig vom Sensor, siehe auch Betriebsanleitung optoNCDT 1420, optoNCDT 1750, optoNCDT 1900 und optoNCDT 2300.
     Es wird jedoch ein zusätzliches Hi Byte (0x00) übertragen, um die 32 Bit einzuhalten.
  - C-Box Messwerte von INT\_MIN (-2147483648) bis INT\_MAX (2147483647)-11, INT\_MAX-10 bis INT\_MAX sind Fehlerwerte
  - C-Box Counter von INT\_MIN bis INT\_MAX
  - C-Box Timestamp von INT\_MIN bis INT\_MAX
  - C-Box Digital von INT\_MIN bis INT\_MAX

| Flag 1 Bits | Beschreibung          | Flag 1 Bits | Beschreibung                                |
|-------------|-----------------------|-------------|---------------------------------------------|
| 0           | Sensor 1 Value        | 11          | Sensor 2 Intensity                          |
| 1           | unused                | 12          | Sensor 2 Shutter                            |
| 2           | Sensor 2 Value        | 13          | Sensor 2 Reflectivity                       |
| 3           | unused                | 14          | C-Box Counter                               |
| 4           | C-Box Value           | 15          | C-Box Timestamp                             |
| 5 bis 7     | unused                | 16          | C-Box Digital                               |
| 8           | Sensor 1 Intensity    | 17 bis 30   | unused                                      |
| 9           | Sensor 1 Shutter      | 30 bis 31   | 01 (fixed value, to distinguish from C-Box, |
| 10          | Sensor 1 Reflectivity |             | where it is 00)                             |

Abb. 26 Beschreibung Flags 1 (Ethernet)

| Flag 2 Bits | Beschreibung |
|-------------|--------------|
| 0 bis 31    | 0            |

Abb. 27 Beschreibung Flags 2 (Ethernet)

| Wert                                                | Schnittstelle                 | Wertebereich           |
|-----------------------------------------------------|-------------------------------|------------------------|
| Sensor 1 Value,<br>Sensor 2 Value,<br>C-Box Value   | USB                           | 0 262072               |
|                                                     | Ethernet -INT_MAX INT_MAX -11 | -2147483647 2147483636 |
| C-Box Counter,<br>C-Box Timestamp,<br>C-Box Digital | USB                           | 0 262143               |
|                                                     | Ethernet: -INT_MAX INT_MAX    | -2147483647 2147483647 |

Abb. 28 Gültige Wertebereiche (Rohwerte)

| Wert            | Schnittstelle                 | Wertebereich          |
|-----------------|-------------------------------|-----------------------|
| Sensor 1 Value, | USB                           | 262073 262143         |
| C-Box Value     | Ethernet: INT_MAX -10 INT_MAX | 2147483637 2147483647 |

Abb. 29 Fehlerbereiche (Rohwerte)

| Wert               | Schnittstelle   | Berechnung                                                                | Einheit |
|--------------------|-----------------|---------------------------------------------------------------------------|---------|
|                    | USB             |                                                                           | [mm]    |
| C-Box Value        | Wert =          | Digital * (C-Box Range Max - C-Box Range Min)<br>131072.0 + C-Box Range M | lin     |
|                    | Ethernet        | Wert = $\frac{\text{Digital}}{1.0e+006}$                                  | [mm]    |
| C-Box<br>Timestamp | USB             | Wert = $\frac{\text{Digital (Linksshift um 8 bits)}}{1.0e+006}$           | [s]     |
|                    | Ethernet        | Wert = $\frac{\text{Digital (unsigned int)}}{1.0e+006}$                   | [s]     |
| C-Box Counter      | USB             | Digital                                                                   | ohne    |
|                    | Ethernet        | Digital (unsigned int)                                                    | ohne    |
| C-Box Digital      | , siehe Abb. 31 |                                                                           |         |

Abb. 30 Berechnung der Werte

| C-Box Digital       |                               |                     |
|---------------------|-------------------------------|---------------------|
| Bits                | Beschreibung                  |                     |
| 0                   | Trigger IN (TRG IN)           | Stiftleiste Eingang |
| 1                   | Multifunktionseingang (MF IN) | Stiftleiste Eingang |
| 2                   | Laser-ON (Laser)              | Stiftleiste Eingang |
| 3                   | Schaltausgang S1 (OUT S1)     | Stiftleiste Ausgang |
| 4                   | Schaltausgang S1 (OUT S2)     | Stiftleiste Ausgang |
| 5                   | Multifunktionsausgang         | Sensor1 Ausgang     |
| 6                   | Laser-ON                      | Sensor1 Ausgang     |
| 7                   | Schalteingang 1               | Sensor1 Eingang     |
| 8                   | Schalteingang 2               | Sensor1 Eingang     |
| 9                   | Multifunktionsausgang         | Sensor1 Ausgang     |
| 10                  | Laser-ON                      | Sensor2 Ausgang     |
| 11                  | Schalteingang 1               | Sensor2 Eingang     |
| 12                  | Schalteingang 2               | Sensor2 Eingang     |
| 13 bis 15 (bzw. 31) | reserviert (0)                |                     |

Abb. 31 Beschreibung C-Box Digital

Bei einem Neustart oder nach einer Konfigurationsänderung an der C-Box/2A initialisiert diese die Sensoren und die Messung beginnt neu.

| Gruppe              | Kapitel        | Kurzinfo                           |
|---------------------|----------------|------------------------------------|
| Allgemein           |                | ·                                  |
|                     | Kap. A 2.3.1.1 | Controllerinformation              |
|                     | Kap. A 2.3.1.2 | Sensor suchen                      |
|                     | Kap. A 2.3.1.3 | Sensorinformation                  |
|                     | Kap. A 2.3.1.4 | Alle Einstellungen auslesen        |
|                     | Kap. A 2.3.1.5 | Spracheinstellung                  |
|                     | Kap. A 2.3.1.6 | Synchronisation                    |
|                     | Kap. A 2.3.1.7 | Controller booten                  |
| Triggerung          |                |                                    |
|                     | Kap. A 2.3.2.1 | Triggerauswahl                     |
|                     | Kap. A 2.3.2.2 | Triggerpegel                       |
|                     | Kap. A 2.3.2.3 | Anzahl der auszugebenden Messwerte |
|                     | Kap. A 2.3.2.4 | Softwaretriggerimpuls              |
| Schnittstellen      |                |                                    |
|                     | Kap. A 2.3.3.1 | Ethernet                           |
|                     | Kap. A 2.3.3.2 | Einstellung des Messwertservers    |
|                     | Kap. A 2.3.3.3 | Übertragungsrate                   |
|                     | Kap. A 2.3.3.4 | C-Box/2A finden                    |
| Handling von Setups |                |                                    |
|                     | Kap. A 2.3.4.1 | Parameter speichern                |
|                     | Kap. A 2.3.4.2 | Parameter laden                    |
|                     | Kap. A 2.3.4.3 | Werkseinstellungen                 |

# A 2.3 Übersicht Befehle

| Gruppe       | Kapitel         | Kurzinfo                                  |
|--------------|-----------------|-------------------------------------------|
| Messung      |                 |                                           |
|              | Kap. A 2.3.5.1  | Messmode                                  |
|              | Kap. A 2.3.5.2  | Messrate                                  |
|              | Kap. A 2.3.5.3  | Messwertmittelung Controller              |
|              | Kap. A 2.3.5.4  | Messwertmittelung Sensor                  |
|              | Kap. A 2.3.5.5  | Mastern / Nullsetzen                      |
| Datenausgabe | ·               |                                           |
|              | Kap. A 2.3.6.1  | Auswahl Digitalausgang                    |
|              | Kap. A 2.3.6.2  | Ausgabe-Datenrate                         |
|              | Kap. A 2.3.6.3  | Ausgabewerte skalieren                    |
|              | Kap. A 2.3.6.4  | Fehlerbehandlung                          |
|              | Kap. A 2.3.6.5  | Datenauswahl für USB                      |
|              | Kap. A 2.3.6.6  | Datenauswahl für Ethernet                 |
|              | Kap. A 2.3.6.7  | Funktionsauswahl Multifunktionseingang    |
|              | Kap. A 2.3.6.8  | Fehlerausgang aktivieren, Schaltausgang 1 |
|              | Kap. A 2.3.6.9  | Fehlerausgang aktivieren, Schaltausgang 2 |
|              | Kap. A 2.3.6.10 | Grenzwerte                                |
|              | Kap. A 2.3.6.11 | Datenauswahl                              |
|              | Kap. A 2.3.6.12 | Ausgabebereich                            |
|              | Kap. A 2.3.6.13 | Zweipunktskalierung                       |
|              | Kap. A 2.3.6.14 | Befehl an angeschlossenen Sensor senden   |
| Laser        |                 |                                           |
|              | Kap. A 2.3.7.1  | Laserabschaltung / Lasereinschaltung      |

| Gruppe      | Kapitel        | Kurzinfo                  |
|-------------|----------------|---------------------------|
| Fehlerwerte |                |                           |
|             | Kap. A 2.3.8.1 | Fehlerwerte über USB      |
|             | Kap. A 2.3.8.2 | Fehlerwerte über Ethernet |

# A 2.3.1 Allgemeine Befehle

### A 2.3.1.1 Controllerinformation

GETINFO

Abfragen der Controller-Information. Ausgabe siehe Beispiel:

| ->GETINFO    |                   |
|--------------|-------------------|
| Name:        | C-Box             |
| Serial:      | 1000001           |
| Option:      | 000               |
| Article:     | 2420072           |
| MAC-Address: | 00-0C-12-01-06-08 |
| Version:     | XXX.XXX.XXX.XX    |
| ->           |                   |

### A 2.3.1.2 Sensor suchen

SCAN1

Der Controller sucht nach angeschlossenen Sensoren an der Buchse Sensor 1.

Der Befehl SCAN2 veranlasst den Controller nach angeschlossenen Sensoren an der Buchse Sensor 2 zu suchen.

### A 2.3.1.3 Sensorinformation

#### GETINF01

Liefert Informationen über den an der Buchse Sensor 1 angeschlossenen Sensor. Beispiel einer Antwort, wenn ein ILD 2300<sup>1</sup> angeschlossen ist:

```
->GETINF01
Name: ILD2300
Serial: 11020009
Option: 001
Article: 2418004
MAC-Address: 00-0C-12-01-06-08
Version: 004.093.087.02
Measuring range: 20 mm
...
Imagetype: User
->
```

Wurde der Sensor an der C-Box/2A nicht erkannt, wird der Fehler E39 no sensor found ausgegeben. Der Befehl GETINFO2 liefert Informationen über den an der Buchse Sensor 2 angeschlossenen Sensor.

### A 2.3.1.4 Alle Einstellungen auslesen

PRINT [ALL]

Print dient der Ausgabe aller Abfragekommandos, je Zeile eine Antwort mit Kommandonamen voran.

- ALL: Liefert erweiterte Informationen

### A 2.3.1.5 Spracheinstellung

LANGUAGE BROWSER | ENGLISH | GERMAN

Sprache der angezeigten Webseiten.

- BROWSER bedeutet Anzeigesprache des Webbrowsers.

Default = BROWSER

1) Für den ILD 1420, ILD 1750 und ILD 1900 entsprechend.

### A 2.3.1.6 Synchronisation

SYNC NONE | INTERNAL | EXTERNAL [LLL | HLL]

- NONE: Sensoren werden nicht synchronisiert, die C-Box/2A läuft mit eigenem Takt und nimmt gerade verfügbare Sensorwerte.
- INTERNAL: C-Box/2A erzeugt Sync-Impuls
- EXTERNAL: Externer Sync-Impuls wird zu den Sensoren durchgeschleift
  - Bei einer externen Triggerung kann noch zwischen Low Level Logic (LLL) und High Level Logic (HLL) umgeschaltet werden.
  - Low Level Logic (0 ... 0,7 bis 2,8 ... 30)
  - High Level Logic (0 ... 3 bis 8 ... 30)

Default = INTERNAL LLL

# A 2.3.1.7 Controller booten

RESET [ALL]

Die C-Box/2A wird neu gestartet.

- ALL: Auch die Sensoren neu starten.

# A 2.3.2 Triggerung

### A 2.3.2.1 Triggerauswahl

TRIGGER NONE | EDGE | PULSE | SOFTWARE

Auswahl des Triggermode

- NONE: Keine Triggerung
- EDGE: Flankentriggerung über TRG-IN (Messwerte-Ausgabe abhängig vom TRIGGERCOUNT)
- PULSE: Gate-Triggerung über TRG-IN (kontinuierliche Messwerte-Ausgabe, solange TRG-IN aktiv ist.)
- SOFTWARE: Triggerung über den Befehl TRIGGERSW (Messwerte-Ausgabe abhängig vom TRIGGER-COUNT)

Default = NONE

### A 2.3.2.2 Triggerpegel

```
TRIGGERLEVEL HIGH | LOW LLL | HLL
```

Legt den aktiven Logiklevel sowie die Schaltschwelle für den Trigger-Eingang fest.

- HIGH|LOW: aktiver Logiklevel
- LLL | HLL: Schaltschwelle
  - LLL = High Level Logic ==> LO = 0..0,7 Volt, HI = 8..30 Volt)
  - HLL = High Level Logic ==> LO = 0..3 Volt, HI = 8..30 Volt)

Default = HIGH LLL

### A 2.3.2.3 Anzahl der auszugebenden Messwerte

TRIGGERCOUNT 0|1...16382|INFINITE|16383

Legt fest, wie viele Messwerte nach einem Triggerereignis ausgegeben werden.

- 1...16382: Anzahl der auszugebenden Messwerte nach dem Triggerereignis
- INFINITE | 16383: Start der kontinuierlichen Messwertausgabe nach einem Triggerereignis
- 0: Stoppt die kontinuierliche Messwertausgabe

Default = 1

### A 2.3.2.4 Softwaretriggerimpuls

#### TRIGGERSW

Generierung einer Software-Triggerung. Ist in der Triggerauswahl nicht SOFTWARE ausgewählt, so wird die Fehlermeldung "E43 triggermode SOFTWARE disabled" ausgegeben.

Wird bei aktiver Messwertausgabe das Kommando erneut gesendet, so wird die Triggerung gestoppt und die Messwertausgabe beendet.

### A 2.3.3 Schnittstellen

### A 2.3.3.1 Ethernet

```
IPCONFIG DHCP|STATIC [<IPAdresse> [<Netmask> [<Gateway>]]]
```

Einstellen der Ethernet-Schnittstelle.

- DHCP: IP-Adresse und Gateway wird automatisch per DHCP abgefragt. Steht kein DHCP-Server zur Verfügung wird nach ca. 30 Sekunden eine LinkLocal Adresse gesucht.
- STATIC: Setzen einer IP-Adresse, der Netzmaske und des Gateways im Format xxx.xxx.xxx

Werden IP-Adresse, Netzmaske und/oder Gateway nicht mit angegeben, bleiben deren Werte unverändert.

Default = STATIC 169.254.168.150 255.255.0.0 169.254.1.1

# A 2.3.3.2 Einstellung des Messwertservers

MEASTRANSFER SERVER/TCP [<PORT>]

Bei Messwertausgabe über Ethernet: aktuell ist nur TCP-Server vorgesehen.

- Der Port ist zwischen 1024 und 65535 frei wählbar.

Default = SERVER/TCP 1024

# A 2.3.3.3 Übertragungsrate

BAUDRATE <Baudrate>

Einstellung der Schnittstellen-Baudrate zum PC. Mögliche Varianten: 115.200 (Default), 8.000.000, 4.000.000, 3.500.000, 3.000.000, 2.500.000, 1.500.000, 921.600, 691.200, 460.800, 230.400, 9.600 Baud

Default = 115200

### A 2.3.3.4 C-Box/2A finden

Suchen der C-Box/2A über das Programm sensorTOOL, siehe 5.4.2.

### A 2.3.4 Handling von Setups

### A 2.3.4.1 Parameter speichern

STORE 1|2|3|4|5|6|7|8

Speichern der aktuellen Parameter unter der angegebenen Nummer im Flash. Beim Neustart der C-Box/2A wird immer der zuletzt gespeicherte Datensatz geladen.

### A 2.3.4.2 Parameter laden

```
READ ALL | DEVICE | MEAS 1 | 2 | 3 | 4 | 5 | 6 | 7 | 8
```

Lesen der Parameter unter der angegebenen Nummer aus dem Flash. Zusätzlich muss der Umfang der zu ladenden Daten angegeben werden:

- ALL: Es werden alle Parameter geladen.
- DEVICE: Es werden nur die Geräte-Grundeinstellungen geladen (Schnittstellenparameter).
- MEAS: Es werden nur die Messeinstellungen geladen (alle Eigenschaften für die Messung).

# A 2.3.4.3 Werkseinstellungen

SETDEFAULT [ALL] [NODEVICE]

Setzen der Defaultwerte (Rücksetzen auf Werkseinstellung).

- ALL: Es werden alle Setups gelöscht und die Default-Parameter geladen, andernfalls wird nur das aktuelle Setup gelöscht.
- NODEVICE: Die Einstellungen der IP-Adresse bleiben temporär erhalten.

# A 2.3.5 Messung

### A 2.3.5.1 Messmode

MEASMODE SENSOR1VALUE | SENSOR12THICK | SENSOR12STEP

Messmodus setzen, möglich sind:

- SENSOR1VALUE: Messwert von Sensor 1.
- SENSOR12THICK: die Messwerte von Sensor 1 und Sensor 2 werden vom Messbereich subtrahiert und beide Ergebnisse miteinander addiert. Wenn die Masterung aktiv ist, werden beide Werte vom internen Masterungsoffset subtrahiert.
- SENSOR12STEP: Differenz aus Messwert von Sensor 1 minus Messwert von Sensor 2.

Default = SENSOR1VALUE

### A 2.3.5.2 Messrate

MEASRATE x.xxx

Messfrequenz in kHz mit drei Nachkommastellen.

Erlaubt sind nur Messraten, die die Sensoren unterstützen. Bei deaktivierter Synchronisierung sind Werte zwischen 0.400 und 80.000 erlaubt.
### A 2.3.5.3 Messwertmittelung Controller

AVERAGE NONE | MOVING | RECURSIVE | MEDIAN [<Mittelwerttiefe>]

Ausgangsmittelung der C-Box/2A. Der Mittelwert wirkt auf den C-Box/2A Messwert an allen Schnittstellen, auch analog.

- NONE: Messwertmittelung nicht aktiv
- MOVING: Gleitender Mittelwert (Mittelwerttiefe 2, 4, 8, 16, 32, 64, 128, 256 und 512 möglich).
- RECURSIVE: Rekursiver Mittelwert (Mittelwerttiefe 2, 4, 8, ..., 32768)
- MEDIAN: Median (Mittelwerttiefe 3, 5, 7 und 9 möglich)

Default = NONE

# A 2.3.5.4 Messwertmittelung Sensor

```
AVERAGE1 NONE | MOVING | RECURSIVE | MEDIAN [<Mittelwerttiefe>]
```

Mittelung in den Sensoren. Der Mittelwert wirkt immer auf alle auszugebenden Abstands- und Differenz-Werte.

- NONE: Messwertmittelung nicht aktiv
- MOVING: Gleitender Mittelwert 1
- RECURSIVE: Rekursiver Mittelwert<sup>1</sup>
- MEDIAN: Median<sup>1</sup>

Der Befehl AVERAGE2 NONE | MOVING | RECURSIVE | MEDIAN [<Mittelwerttiefe>] stellt die Mittelung den an der Buchse Sensor 2 angeschlossenen Sensor ein.

Default = NONE

# A 2.3.5.5 Mastern / Nullsetzen

MASTERMV NONE | MASTER < Masterwert>

Mastern des C-BOXVALUE.

- NONE: Beendet das Mastern
- MASTER: Setzen des aktuellen Messwertes als Masterwert
  - Masterwert in Millimeter (min: -1024.0 mm, max: 1024.0 mm)
  - Ist der Masterwert 0, so hat die Funktion Mastern die gleiche Funktion wie das Nullsetzen.

Default = NONE

1) Nur solche Werte möglich, die auch vom Sensor unterstützt werden.

### A 2.3.6 Datenausgabe

#### A 2.3.6.1 Auswahl Digitalausgang

OUTPUT NONE | ETHERNET | HTTP | USB

Aktiviert die Datenausgabe an der gewünschten Schnittstelle.

- NONE: Keine Messwertausgabe
- ETHERNET: Ausgabe der Messwerte über Ethernet
- HTTP: Ausgabe der Messwerte über die Webseite der C-Box/2A
- USB: Ausgabe der Messwerte über USB

Default = HTTP

# A 2.3.6.2 Ausgabe-Datenrate

```
OUTREDUCE <Ausgabereduzierung> ([ANALOG] [USB] [ETHERNET]) | NONE
```

Reduziert die Messwertausgabe für alle verfügbaren Schnittstellen.

- 1: Gibt jeden Messwert aus
- 2 ... 1000: Ausgabe jedes n-ten Messwertes

Default = 1 NONE

## A 2.3.6.3 Ausgabewerte skalieren

```
OUTSCALE_RS422_USB_STANDARD|(TWOPOINT <Minimaler Messwert> <Maximaler Messwert>)
```

Einstellung der Skalierung des C-BOXVALUE über USB.

Die Standard-Skalierung ist für Abstand/Stufe 0 bis MB (Sensor1) und für Dickenmessung 0 bis MB (Sensor1) + MB (Sensor2) (MB=Messbereich).

Der minimale und maximale Messwert muss in Millimetern angegeben werden. Der verfügbare Ausgabebereich des USB Ausgangs wird dann zwischen dem minimalen und maximalen Messwert gespreizt. Der minimale und maximale Messwert muss zwischen -1024.0 und 1024.0 mm liegen mit vier Nachkommastellen. Der Max-Wert muss größer als der Min-Wert sein.

Default = STANDARD 0.0 50.0

### A 2.3.6.4 Fehlerbehandlung

```
OUTHOLD NONE |0|<Anzahl>
```

Einstellen des Verhaltens der Messwertausgabe im Fehlerfall für den C-Box/2A-Messwert, nicht für die Sensorwerte.

- NONE: Kein Halten des letzten Messwertes, Ausgabe des Fehlerwertes.
- 0: Unendliches Halten des letzten Messwertes.
- Anzahl: Halten des letzten Messwertes über Anzahl Messzyklen hinweg; danach wird ein Fehlerwert (maximal 1024) ausgegeben.

Default = NONE

### A 2.3.6.5 Datenauswahl für USB

```
OUT_USB NONE | ([SENSOR1VALUE] [SENSOR1INTENSITY] [SENSOR1SHUTTER] [SENSOR1REFLEC-
TIVITY] [SENSOR2VALUE] [SENSOR2INTENSITY] [SENSOR2SHUTTER] [SENSOR2REFLECTIVITY]
[C-BOXVALUE] [C-BOXCOUNTER] [C-BOXTIMESTAMP] [C-BOXDIGITAL])
```

Einstellung, welche Werte über USB ausgeben werden sollen.

- NONE: Keine Ausgabe über USB
- SENSOR1VALUE: Messwert des Sensor 1
- SENSOR1INTENSITY: Intensität des Sensor 1
- SENSOR1SHUTTER: Belichtungszeit des Sensor 1
- SENSOR1REFLECTIVITY: Reflektivität des Sensor 1
- SENSOR2INTENSITY: Intensität des Sensor 2
- SENSOR2VALUE: Messwert des Sensor 2
- SENSOR2SHUTTER: Belichtungszeit des Sensor 2
- SENSOR2REFLECTIVITY: Reflektivität des Sensor 2
- C-BOXVALUE: Berechneter Wert der C-Box
- C-BOXCOUNTER: Zählerwert der C-Box
- C-BOXTIMESTAMP: Zeitstempel der C-Box
- C-BOXDIGITAL: Digitaleingänge/-ausgänge der C-Box

Default = SENSOR1VALUE

## A 2.3.6.6 Datenauswahl für Ethernet

OUT\_ETH NONE | ([SENSOR1VALUE] [SENSOR1INTENSITY] [SENSOR1SHUTTER] [SENSOR1REFLEC-TIVITY] [SENSOR2VALUE] [SENSOR2INTENSITY] [SENSOR2SHUTTER] [SENSOR2REFLECTIVITY] [C-BOXVALUE] [C-BOXCOUNTER] [C-BOXTIMESTAMP] [C-BOXDIGITAL])

Einstellung, welche Werte über Ethernet ausgeben werden sollen.

- NONE: Keine Ausgabe über Ethernet
- SENSOR1VALUE: Messwert des Sensor 1
- SENSOR1INTENSITY: Intensität des Sensor 1
- SENSOR1SHUTTER: Belichtungszeit des Sensor 1
- SENSOR1REFLECTIVITY: Reflektivität des Sensor 1
- SENSOR2VALUE: Messwert des Sensor 2
- SENSOR2INTENSITY: Intensität des Sensor 2
- SENSOR2SHUTTER: Belichtungszeit des Sensor 2
- SENSOR2REFLECTIVITY: Reflektivität des Sensor 2
- C-BOXVALUE: Berechneter Wert der C-Box
- C-BOXCOUNTER: Zählerwert der C-Box
- C-BOXTIMESTAMP: Zeitstempel der C-Box
- C-BOXDIGITAL: Digitaleingänge/-ausgänge der C-Box

Default = SENSOR1VALUE

#### A 2.3.6.7 Funktionsauswahl Multifunktionseingang

MFIFUNC NONE | MASTER | SENSOR1 | SENSOR2 | SENSOR12 LLL | HLL

Funktion des Multifunktionseingangs, entweder Mastern oder auf einen oder beide Multifunktionsausgänge (Sensor) ausgeben.

- NONE: Keine Funktion
- MASTER: C-Box Mastern
- SENSOR1: Multifunktionsausgang für Sensor 1
- SENSOR2: Multifunktionsausgang für Sensor 2
- SENSOR12: Multifunktionsausgang für Sensor 1 und 2
- LLL: Low Level Logic Eingang
- HLL: High Level Logic Eingang

Default = NONE LLL

### A 2.3.6.8 Fehlerausgang aktivieren, Schaltausgang 1

ERROROUT1 SENSOR1ERROROUT1 | SENSOR1ERROROUT2 | SENSOR2ERROROUT1 | SENSOR2ERROROUT2 | SENSOR1VALUE | SENSOR1INTENSITY | SENSOR1SHUTTER | SENSOR1REFLECTIVITY | SENSOR2VALUE | SENSOR2INTENSITY | SENSOR2SHUTTER | SENSOR2REFLECTIVITY | C-BOXVALUE | LOW | HIGH

Signalquelle für den Schaltausgang 1 (zur Peripherie) auswählen.

Die ersten vier schalten nur je einen Fehlerausgang der Sensoren durch.

Die nächsten neun überwachen Werte von den Sensoren bzw. der C-Box.

Die letzten beiden schalten den Ausgang per Kommando auf einen Pegel.

Default = LOW

#### A 2.3.6.9 Fehlerausgang aktivieren, Schaltausgang 2

ERROROUT2 SENSOR1ERROROUT1 | SENSOR1ERROROUT2 | SENSOR2ERROROUT1 | SENSOR2ERROROUT2 | SENSOR1VALUE | SENSOR1INTENSITY | SENSOR1SHUTTER | SENSOR1REFLECTIVITY | SENSOR2VAL UE | SENSOR2INTENSITY | SENSOR2SHUTTER | SENSOR2REFLECTIVITY | C-BOXVALUE | LOW | HIGH

Signalquelle für den Schaltausgang 2 (zur Peripherie) auswählen.

Die ersten vier schalten nur je einen Fehlerausgang der Sensoren durch.

Die nächsten neun Überwachen Werte von den Sensoren bzw. der C-Box.

Die letzten beiden schalten den Ausgang per Kommando auf einen Pegel.

Default = LOW

#### A 2.3.6.10Grenzwerte

ERRORLIMIT1 <Unterer Grenzwert><Oberer Grenzwert>

Wenn mittels ERROROUT1 ein Messwert bzw. berechneter Wert überwacht werden soll, können hier die Grenzen eingestellt werden.

Der minimale und maximale Messwert wird mit vier Nachkommastellen verarbeitet.

```
ERRORLIMIT2 <Unterer Grenzwert><Oberer Grenzwert>
```

Wenn mittels ERROROUT2 ein Messwert bzw. berechneter Wert überwacht werden soll, können hier die Grenzen eingestellt werden.

Der minimale und maximale Messwert wird mit vier Nachkommastellen verarbeitet.

Default = 0.0 0.0

### A 2.3.6.11 Datenauswahl

ANALOGOUT1 SENSOR1VALUE|SENSOR1INTENSITY|SENSOR1SHUTTER|SENSOR1REFLECTIVITY|SEN SOR2VALUE|SENSOR2INTENSITY|SENSOR2SHUTTER|SENSOR2REFLECTIVITY|C-BOXVALUE|FIXED [Wert]

Auswahl des Signals, das über den Analogausgang1 ausgegeben werden soll.

Bei FIXED wird der Spannungs-/Stromwert mit vier Nachkommastellen angegeben.

ANALOGOUT2 SENSOR1VALUE|SENSOR1INTENSITY|SENSOR1SHUTTER|SENSOR1REFLECTIVITY|SEN SOR2VALUE|SENSOR2INTENSITY|SENSOR2SHUTTER|SENSOR2REFLECTIVITY|C-BOXVALUE|FIXED [Wert]

Auswahl des Signals, das über den Analogausgang2 ausgegeben werden soll.

Bei FIXED wird der Spannungs-/Stromwert mit vier Nachkommastellen angegeben.

Default = SENSOR1VALUE

### A 2.3.6.12 Ausgabebereich

ANALOGRANGE1 NONE | 0-5V | 0-10V | -5-5V | -10-10V | 4-20mA

- NONE: Keine Analogausgabe (inaktiv)
- 0 5 V: Der Analogausgang1 gibt eine Spannung von 0 bis 5 Volt aus.
- 0 10 V: Der Analogausgang1 gibt eine Spannung von 0 bis 10 Volt aus.
- -5 5 V: Der Analogausgang1 gibt eine Spannung von -5 bis 5 Volt aus.
- -10 10 V: Der Analogausgang1 gibt eine Spannung von -10 bis 10 Volt aus.
- 4 20 mA: Der Analogausgang1 gibt eine Stromstärke von 4 bis 20 Milliampere aus.

ANALOGRANGE2 NONE | 0-5V | 0-10V | -5-5V | -10-10V | 4-20mA

- NONE: Keine Analogausgabe (inaktiv)
- 0 5 V: Der Analogausgang2 gibt eine Spannung von 0 bis 5 Volt aus.
- 0 10 V: Der Analogausgang2 gibt eine Spannung von 0 bis 10 Volt aus.
- -5 5 V: Der Analogausgang2 gibt eine Spannung von -5 bis 5 Volt aus.
- -10 10 V: Der Analogausgang2 gibt eine Spannung von -10 bis 10 Volt aus.
- 4 20 mA: Der Analogausgang2 gibt eine Stromstärke von 4 bis 20 Milliampere aus.

Default = 0-10V

#### A 2.3.6.13Zweipunktskalierung

ANALOGSCALE1 STANDARD | (TWOPOINT < Minimaler Messwert> < Maximaler Messwert>)

Einstellung der Skalierung des Analogausgangs1.

Die Standard-Skalierung ist für Abstände -MB/2 bis MB/2, für Dickenmessung 0 bis 2 MB (MB=Messbereich), für Intensität 0 bis 100 %.

Ist der minimale und maximale Messwert ,0<sup>4</sup>, so wird die Standardskalierung verwendet.

Der minimale und maximale Messwert muss in Millimetern (Abstand/Dicke) bzw. % (Intensität) angegeben werden.

Der verfügbare Ausgabebereich des Analogausgangs wird dann zwischen dem minimalen und maximalen Messwert gespreizt. Der minimale und maximale Messwert muss zwischen -1024.0 und 1024.0 mm liegen, vier Nachkommastellen.

Der minimale und maximale Messwert wird mit vier Nachkommastellen verarbeitet.

ANALOGSCALE2 STANDARD (TWOPOINT <Minimaler Messwert> <Maximaler Messwert>)

Einstellung der Skalierung des Analogausgangs2.

Die Standard-Skalierung ist für Abstände -MB/2 bis MB/2, für Dickenmessung 0 bis 2 MB (MB=Messbereich), für Intensität 0 bis 100 %.

Ist der minimale und maximale Messwert ,0<sup>4</sup>, so wird die Standardskalierung verwendet.

Der minimale und maximale Messwert muss in Millimetern (Abstand/Dicke) bzw. % (Intensität) angegeben werden.

Der verfügbare Ausgabebereich des Analogausgangs wird dann zwischen dem minimalen und maximalen Messwert gespreizt. Der minimale und maximale Messwert muss zwischen -1024.0 und 1024.0 mm liegen, vier Nachkommastellen.

Der minimale und maximale Messwert wird mit vier Nachkommastellen verarbeitet.

Default = STANDARD

#### A 2.3.6.14 Befehl an angeschlossenen Sensor senden

TUNNEL1 <Kommando für Sensor 1>

Das Kommando ist in Anführungszeichen eingeschlossen und wird von der C-Box/2A mit einem <CRLF> versehen an den angeschlossenen Sensor an Buchse Sensor 1 geschickt. Die Antwort des Sensors wird in Anführungszeichen verpackt und zurückgegeben.

Wenn kein Prompt kommt, dann wird bis zu 15000 ms auf die Antwort gewartet und anschließend ein Fehler zurückgegeben.

Ist kein Sensor in der C-Box/2A erkannt worden, kommt sofort eine Fehlermeldung zurück.

Beispiel einer Tunnelkommunikation, das Echo im Sensor ist abgeschaltet:

Kommando:TUNNEL1 "LASERPOW"<CRLF>Antwort:TUNNEL1 "LASERPOW FULL"<CRLF>->Kommando:TUNNEL1 "LASERPOW FULL"<CRLF>Antwort:TUNNEL1 "<CRLF>"<CRLF>->Kommando:TUNNEL1 "GETINFO"<CRLF>Antwort:TUNNEL1 "GETINFO"<CRLF>Antwort:TUNNEL1 "<CRLF>CRLF>-> 1

Der Befehl TUNNEL2 sendet Befehle an den angeschlossenen Sensor an der Buchse Sensor 2.

#### A 2.3.7 Laser

#### A 2.3.7.1 Laserabschaltung / Lasereinschaltung

```
LASERPOW1 OFF | ON
```

Leitung für Laser ein/ausschalten. Wenn durch eine Kurzschlussbrücke zwischen Laser-ON und GND der Laser freigegeben wird, kann er über den Befehl LASERPOW1 OFF/ON geschaltet werden.

Der Befehl LASERPOW2 arbeitet analog und ist an den angeschlossenen Sensor an der Buchse Sensor 2 gerichtet.

1) Für ILD 1420, ILD 1750 und ILD 1900 entsprechend.

## A 2.3.8 Fehlerwerte

#### A 2.3.8.1 Fehlerwerte über USB

| 262073 | USB scaling underflow                          |
|--------|------------------------------------------------|
| 262074 | USB scaling overflow                           |
| 262075 | Too much data for this baudrate                |
| 262079 | Measure value cannot be calculated             |
| 262080 | Measure value cannot be examined, global error |

# A 2.3.8.2 Fehlerwerte über Ethernet

| 7fffff8 | Measure value cannot be calculated             |
|---------|------------------------------------------------|
| 7fffff7 | Measure value cannot be examined, global error |

# A 3 Bedienmenü

# A 3.1 Reiter Home

# A 3.1.1 Eingänge

| Sensor 1 /<br>Sensor 2 | Sensorstatus, Sen-<br>sortyp, Seriennum-<br>mer | Auswahl des angeschlossenen Sensors. Unterstützt werden Sensoren der Reihen ILD2300, ILD1420, ILD1750, ILD1900, IFC2421 und IFC2422. |                                                                                                    |  |  |  |
|------------------------|-------------------------------------------------|----------------------------------------------------------------------------------------------------|----------------------------------------------------------------------------------------------------|--|--|--|
|                        | Messwertmittelung                               | Keine Mittelung                                                                                                    | Messwerte werden nicht gemittelt.                                                                                                    |  |  |  |
|                        |                                                 | Gleitender Mittelwert                                                                                                    | Über die wählbare Filterbreite N aufeinander folgender Messwerte wird<br>der arithmetische Mittelwert Mgl gebildet und ausgegeben. Jeder neue<br>Messwert wird hinzugenommen, der erste (älteste) Messwert aus der<br>Mittelung wieder herausgenommen.                                                                                                 |  |  |  |
|                        |                                                 | Rekursiver Mittelwert                                                                                                    | Jeder neue Messwert MW(n) wird gewichtet zum (n-1)-fachen des vorheri-<br>gen Mittelwertes hinzugefügt.                                                                                                    |  |  |  |
|                        |                                                 | Medianfilter                                                                                                    | Aus einer vorgewählten Filterbreite N von Messwerten wird der Median<br>gebildet. Dazu werden die einlaufenden Messwerte nach jeder Messung<br>neu sortiert. Der mittlere Wert wird danach als Median ausgegeben. Wird<br>für die Filterbreite N ein gerader Wert gewählt, so werden die mittleren<br>beiden Messwerte addiert und durch zwei geteilt. |  |  |  |
|                        | Laser                                           | An / Aus                                                                                                    | Schaltet die Laserlichtquelle am Sensor softwareseitig ein oder aus.                                                                                                    |  |  |  |

# A 3.1.2 Messkonfiguration

| Messaufgabe        | Messwert Sensor 1          | Messwert des                                                                                                    | an Anschluss 1 ange | eschlossenenen Sensors.                                                                                                    |  |  |  |  |
|--------------------|----------------------------|----------------------------------------------------------------------------------------------------|---------------------|----------------------------------------------------------------------------------------------------|--|--|--|--|
|                    | Dicke Sensor 1-2           | Bildet die Differenz aus den beiden Abstandswerten der Sensoren 1/2 in direkter oder diffuser Reflexion, bei beidseitiger Abstandsmessung, und gibt das Ergebnis als Dickenwert aus. |                     |                                                                                                    |  |  |  |  |
|                    | Stufe Sensor 1-2           | Bildet die Differenz aus den beiden Abstandswerten der Sensoren 1/2 in direkter oder diffuser Reflexion, bei einseitiger Abstandsmessung, und gibt das Ergebnis als Höhenwert aus.   |                     |                                                                                                    |  |  |  |  |
| Mastern/Nullsetzen | Mastern ist nicht<br>aktiv | Masterwert<br>zurücksetzen                                                                                                    | Wert                | Aufheben des Nullsetzen bzw. Mastern.                                                                                                   |  |  |  |  |
|                    | Mastern ist aktiv          | Masterwert Wert setzen                                                                                                    |                     | Auslösen des Nullsetzen bzw. Mastern. Wertebe-<br>reich für das Mastern von -1024 bis 1024 mm                                           |  |  |  |  |
| Triggermodus       | Keine Triggerung           |                                                                                                    |                     |                                                                                                    |  |  |  |  |
|                    | Pegel-Triggerung           | gel-Triggerung Pegel hoch / Pegel niedrig<br>Low-Level Logic / High-Level<br>Logic                                                                                                   |                     | Es erfolgt eine kontinuierliche Messwertausgabe,<br>solange der gewählte Pegel anliegt. Danach stoppt<br>die Datenausgabe, siehe 6.5.3. |  |  |  |  |
|                    |                            |                                                                                                    |                     |                                                                                                    |  |  |  |  |

| 55 | 55 5                |                                                                                  |            |                               |                                                                                                    |
|----|---------------------|----------------------------------------------------------------------------------|------------|-------------------------------|----------------------------------------------------------------------------------------------------|
|    | Pegel-Triggerung    | Pegel hoch / Pegel r                                                             | niedrig    |                               | Es erfolgt eine kontinuierliche Messwertausgabe,                                                                                                    |
|    |                     | Low-Level Logic / Hi<br>Logic                                                    | High-Level |                               | solange der gewahlte Pegel anliegt. Danach stoppt<br>die Datenausgabe, siehe 6.5.3.                                                                                                    |
|    | Flanken-Triggerung  | Steigender Flanke /<br>Fallender Flanke<br>Low-Level Logic /<br>High-Level Logic | / Wert     |                               | Nach dem Triggerereignis gibt der Sensor die<br>vorher eingestellte Anzahl von Messwerten aus oder<br>startet eine kontinuierliche Messwertausgabe, siehe<br>6.5.3.                                                                                                    |
|    | Software-Triggerung |                                                                                  | Wert       | Trig-<br>ger<br>aus-<br>lösen | Es wird eine Messwertausgabe gestartet, sobald ein<br>Softwarebefehl ausgelöst wird. Der Triggerzeitpunkt<br>ist ungenauer definiert. Nach dem Triggerereignis<br>gibt der Sensor die vorher eingestellte Anzahl von<br>Messwerten aus oder startet eine kontinuierliche<br>Messwertausgabe, siehe 6.5.3. |

# A 3.1.3 Systemkonfiguration

| Auswahl digitale        | Deaktiviert  | Es werden keine Messwerte über die digitale Schnittstelle ausgegeben.                                                                                                    |  |  |  |
|-------------------------|--------------|----------------------------------------------------------------------------------------------------|--|--|--|
| Schnittstellen Ethernet |              | Ethernet ermöglicht eine schnelle, nicht echtzeitfähige Datenübertragung (Paketbasierter                                                                                                    |  |  |  |
|                         |              | Datentransfer). Die Konfiguration des Messgerätes kann über die Weboberfläche oder durch                                                                                                    |  |  |  |
|                         |              | ASCII-Befehle über ein Terminalprogramm erfolgen, siehe A 2.                                                                                                    |  |  |  |
|                         | Web-Diagramm | Die aufgenommenen Messwerte werden im Diagramm der Webseite angezeigt.                                                                                                    |  |  |  |
|                         | USB          | Durch die USB-Schnittstelle wird eine Schnittstelle mit geringerer Datenrate für die Übertragung von Messwertdaten bereitgestellt. Die Konfiguration erfolgt über ASCII-Befehle, siehe A 2. |  |  |  |

# A 3.1.4 Datenauswahl

| Datenauswahl        | Sensor 1: Messwert / Sensor 1: Intensität /           | Die für die Übertragung vorgesehenen Daten sind mit der |
|---------------------|-------------------------------------------------------|---------------------------------------------------------|
| Ethernet            | Sensor 1: Belichtungszeit / Sensor 1: Reflektivität / | Checkbox zu aktivieren, siehe 6.6.2.                    |
| Datenauswahl<br>USB | Sensor 2: Messwert / Sensor 2: Intensität /           |                                                         |
|                     | Sensor 2: Belichtungszeit / Sensor 2: Reflektivität / |                                                         |
|                     | C-Box/2A: Messwert / C-Box/2A: Messwertzähler /       |                                                         |
|                     | C-Box/2A: Zeitstempel / C-Box/2A: Digitalwert         |                                                         |

# A 3.2 Reiter Einstellungen

# A 3.2.1 Eingänge

| Sensor 1 /<br>Sensor 2 | Sensorstatus /<br>Sensortyp /<br>Seriennummer | Auswahl des angeschlossenen Sensors. Unterstützt werden Sensoren der Reihen ILD2300, ILD1420, ILD1750, ILD1900, IFC2421 und IFC2422. Weitere Informationen, siehe 6.3.1. |                                                                      |                                                                                                    |  |  |  |
|------------------------|-----------------------------------------------|----------------------------------------------------------------------------------------------------|----------------------------------------------------------------------|----------------------------------------------------------------------------------------------------|--|--|--|
|                        | Messwertmittelung                             | Keine Mittelung                                                                                                    | Messwerte werden nicht gemittelt.                                    |                                                                                                    |  |  |  |
|                        |                                               | Gleitender Mittelwert<br>über N Werte                                                                                                    | 2  4   8   16   32   64   128                                        | Über die wählbare Filterbreite N aufeinander<br>folgender Messwerte wird der arithmetische<br>Mittelwert Mgl gebildet und ausgegeben,<br>siehe 6.3.1. |  |  |  |
|                        |                                               | Rekursiver Mittelwert<br>über N Werte                                                                                                    | Wert                                                                 | Jeder neue Messwert MW(n) wird gewichtet<br>zum (n-1)-fachen des vorherigen Mittelwertes<br>hinzugefügt, siehe 6.3.1.                                 |  |  |  |
|                        |                                               | Medianfilter über N<br>Werte                                                                                                    | 3 / 5 / 7 / 9                                                        | Aus einer vorgewählten Filterbreite N<br>(N = $3,5,7,9$ ) von Messwerten wird der Medi-<br>an gebildet, siehe $6.3.1$ .                               |  |  |  |
|                        | Laser                                         | An / Aus                                                                                                    | Schaltet die Laserlichtquelle am Sensor softwareseitig ein oder aus. |                                                                                                    |  |  |  |

| Digitaleingang | Funktion                 | Deaktiviert                       | Der Multifunktionseingang hat keine Funktion.                                                                  |
|----------------|--------------------------|-----------------------------------|----------------------------------------------------------------------------------------------------|
|                |                          | C-Box/2A Messwert<br>mastern      | Multifunktionseingang ist Masterimpulseingang für die C-<br>Box/2A.                                            |
|                |                          |                                   | Für diese Funktion muss das Mastern aktiv sein, siehe 6.5.2.                                                   |
|                |                          |                                   | Multifunktionseingang wird an den entsprechenden Eingang des angeschlossenen Sensors 1 weitergeleitet.         |
|                |                          | An Sensor 2 weiter-<br>leiten     | Multifunktionseingang wird an den entsprechenden Eingang des angeschlossenen Sensors 2 weitergeleitet.         |
| _              |                          | An Sensor 1 und 2<br>weiterleiten | Multifunktionseingang wird an die entsprechenden Eingänge der angeschlossenen Sensoren 1 und 2 weitergeleitet. |
|                | Logik für Digitaleingang | Low-Level Logic                   | Einstellungen, siehe auch im Kapitel Triggermodus, siehe 6.5.3                                                 |
| 1              |                          | High-Level Logic                  | oder Kapitel Synchronisation, siehe 6.5.4.                                                                     |

## A 3.2.2 Messwertaufnahme

| Messaufgabe    | essaufgabe Messprogramm Mess |                                          | wert Sensor 1 Messwert des a<br>Box/2A-Wert en<br>Bildet die Differ<br>ter oder diffuse<br>Ergebnis als Die |              | am Anschluss Sensor 1 angeschlossenen Sensors, d.h. der C-<br>nthält den Wert von Sensor 1, siehe 6.4.1.                                                                                                    |
|----------------|------------------------------|------------------------------------------|----------------------------------------------------------------------------------------------------|--------------|----------------------------------------------------------------------------------------------------|
| Dic            |                              | Dicke                                    |                                                                                                    |              | ildet die Differenz aus den beiden Abstandswerten der Sensoren 1/2 in direk-<br>r oder diffuser Reflexion, bei beidseitiger Abstandsmessung, und gibt das<br>rgebnis als Dickenwert aus, siehe 6.4.1.                                        |
|                |                              | Stufe                                    | Sensor 1-2<br>rekter oder<br>Ergebnis a                                                                     |              | det die Differenz aus den beiden Abstandswerten der Sensoren 1/2 in di-<br><ter abstandsmessung,="" bei="" das<br="" diffuser="" einseitiger="" gibt="" oder="" reflexion,="" und="">gebnis als Höhenwert aus, siehe 6.4.1.</ter>            |
| Messrate       | Messrate (kl                 | Hz)                                      | 0.5   1.0   2.0   4.0                                                                                       |              | Bei ausgeschalteter Synchronisation kann die Messrate frei<br>eingestellt werden. Wertebereich: von 0.4 bis 80 kHz. Ansons-<br>ten werden die möglichen Messraten von den angeschlosse-<br>nen Sensoren/Controllern vorgegeben, siehe 6.4.2. |
|                | Datenrate W<br>Diagramm (I   | atenrate Web- 0.5 / 1.0<br>iagramm (kHz) |                                                                                                    |              | Über die Web-Diagramm Schnittstelle werden die Daten<br>mit einer geringeren Datenrate übertragen. Bei höheren<br>Messraten bedeutet dies, dass weniger Messwerte im<br>Web-Diagramm angezeigt oder abgespeichert werden.                    |
| Feblerbebandlı |                              | dlung                                    | Fohlerausgah                                                                                                | e kein Mess  | Kann kein gültiger Messwert ermittelt werden, wird ein Fehler-                                                                                                    |
| remerbenditut  | bei keinem gülti             | gülti-                                   | wert                                                                                                    |              | wert ausgegeben. Ist dies bei der Weiterverarbeitung hinder-                                                                                                    |
|                | gen Messwe                   | gen Messwert.                            | Letzten gültig<br>halten                                                                                    | en Wert Wert | lich, kann alternativ dazu der letzte gültige Messwert über eine<br>bestimmte Anzahl von Messzyklen gehalten, d.h., wiederholt                                                                                                    |
|                |                              |                                          | Letzten gültigen Wert unend-<br>lich halten                                                                 |              | ausgegeben werden, siene 0.4.3.                                                                                                    |

# A 3.2.3 Verarbeitung

| Filter/Mittelung | Messwert-<br>mittelung | Keine Mittelung          | 1                                                    | Messwerte werden nicht gemittelt.                                                                 |
|------------------|------------------------|--------------------------|------------------------------------------------------|---------------------------------------------------------------------------------------------------|
|                  |                        | Gleitender               | 2/4/8/16/32/64/                                      | Über die wählbare Filterbreite N aufeinander folgen-                                              |
|                  |                        | Mittelwert               | 128 / 256 / 512                                      | der Messwerte wird der arithmetische Mittelwert Mgl                                               |
|                  |                        |                          |                                                      | gebildet und ausgegeben, siehe 6.5.1.                                                             |
|                  |                        | Rekursiver<br>Mittelwert | 2 / 4 / 8 / 16 / 32 / 64 /<br>128 / 256 / 512 / 1024 | Jeder neue Messwert MW(n) wird gewichtet zum<br>(n-1)-fachen des vorherigen Mittelwertes hinzuge- |
|                  |                        |                          | / 2048 / 4096 / 8192 /                               |                                                                                                   |
|                  |                        |                          | 16384 / 32768                                        |                                                                                                   |
|                  |                        | Median Filter            | 3/5/7/9                                              | Aus einer vorgewählten Filterbreite N von Messwer-<br>ten wird der Median gebildet, siehe 6.5.1.  |

| Mastern/Nullsetzen | Mastern ist | Masterwert (mm) |                         |                                                                                                    |  |  |
|--------------------|-------------|-----------------|-------------------------|----------------------------------------------------------------------------------------------------|--|--|
|                    | nicht aktiv | Wert            | Masterwert setzen       | Auslösen des Nullsetzen bzw. Mastern, siehe 6.5.2. Wertebe-<br>reich für das Mastern: von -1024 bis 1024 mm. |  |  |
|                    | aktiv       |                 | Masterwert zurücksetzen | Aufheben des Nullsetzen bzw. Mastern.                                                                        |  |  |

| Triggermodus | Gewählter Modus | Keine Triggerung    |      | Beschreibung, siehe 6.5.3. |
|--------------|-----------------|---------------------|------|----------------------------|
|              |                 | Pegel-Triggerung    | Wert |                            |
|              |                 | Flanken-Triggerung  |      |                            |
|              |                 | Software-Triggerung |      |                            |

| Synchronisierung | ung Synchronisation Keine Synchronisation |                              | onisation                                                                                                    | Synchronisation ausgeschaltet. Die Messrate kann frei einge-<br>stellt werden. Wertebereich: von 0,4 bis 80 kHz. |                                                                                                    |  |
|------------------|-------------------------------------------|------------------------------|----------------------------------------------------------------------------------------------------|----------------------------------------------------------------------------------------------------|----------------------------------------------------------------------------------------------------|--|
|                  |                                           | Interne Synchronisation      |                                                                                                    | Die Zeitbasis bildet die C-Box/2A.                                                                               |                                                                                                    |  |
|                  |                                           | Externe Syn-<br>chronisation | Low-level logi<br>$\leq 0.7$ V: Trigg<br>$\geq 2.2$ V: Trigg<br>High-level log<br>$\leq 3.0$ V: Trigg<br>$\geq 8.0$ V: Trigg | ic (LLL)<br>ler nicht aktiv<br>ler aktiv<br>nic (HLL)<br>ler nicht aktiv<br>ler aktiv                            | Das Sychronisationssignal wird von einer ex-<br>ternen Signalquelle, z. B. Funktionsgenerator,<br>generiert. |  |

| Ausgabedatenrate | Ausgabe jedes Messwertes | Wert     | Die Beduktion der Ausgaberate bewirkt, dass nur jeder n-te Mess- |
|------------------|--------------------------|----------|------------------------------------------------------------------|
|                  | Reduzierung für folgende | Analog   | wert ausgegeben wird. Die anderen Messwerte werden verworfen.    |
| Schnittstellen   |                          | Ethernet | Eine evtl. gewünschte Mittelung über n Werte muss gesondert      |
|                  |                          | USB      | eingestellt werden.                                              |

# A 3.2.4 Ausgänge

| Auswahl digitale<br>Schnittstelle | Schnittstelle für D | Schnittstelle für Datenausgabe |                                                                                                    |  |  |  |  |  |
|-----------------------------------|---------------------|--------------------------------|----------------------------------------------------------------------------------------------------|--|--|--|--|--|
|                                   | Web-Diagramm        | Deaktiviert                    | Es werden keine Messwerte über die digitale Schnittstelle ausgegeben.                                                                                                    |  |  |  |  |  |
|                                   |                     | Ethernet                       | Ethernet ermöglicht eine schnelle, nicht echtzeitfähige Datenübertragung<br>(Paketbasierter Datentransfer). Die Konfiguration des Messgerätes kann über<br>die Weboberfläche oder durch ASCII-Befehle, siehe A 2, über ein Terminal-<br>programm erfolgen. |  |  |  |  |  |
|                                   |                     | Web-Diagramm                   | Die aufgenommenen Messwerte werden im Diagramm der Webseite ange-<br>zeigt.                                                                                                    |  |  |  |  |  |
|                                   |                     | USB                            | Durch die USB-Schnittstelle wird eine Schnittstelle mit geringerer Datenrate<br>für die Übertragung von Messwertdaten bereitgestellt. Die Konfiguration<br>erfolgt über ASCII-Befehle, siehe A 2.                                                          |  |  |  |  |  |

| Datenauswahl | Datenauswahl | Sensor 1: Messwert / Sensor 1: Intensität / Sensor 1: Belichtungszeit /    | Die für die Übertra-                    |
|--------------|--------------|----------------------------------------------------------------------------|-----------------------------------------|
| Ethernet     |              | Sensor 1: Reflektivität / Sensor 2: Messwert / Sensor 2: Intensität /      | gung vorgesehenen<br>Daten sind mit der |
| Detereswerkl |              | Sensor 2: Belichtungszeit / Sensor 2: Reflektivität / C-Box/2A: Messwert / | Checkbox zu aktivie-                    |
| USB          |              | C-Box/2A: Messwertzähler / C-Box/2A: Zeitstempel /                         | ren, siehe 6.6.2.                       |
|              |              | C-Box/2A: Digitalwert                                                      |                                         |

| Einstellungen<br>Ethernet | Adresstyp                                        | DHCP               | Statische<br>IP-Adresse | IP Einstellungen<br>übernehmen | Die C-Box/2A stellt die Messwerte selbst als Server bereit (Übertra- |
|---------------------------|--------------------------------------------------|--------------------|-------------------------|--------------------------------|----------------------------------------------------------------------|
|                           | IP Adresse / Subnetz-<br>Maske / Default Gateway |                    | Values                  |                                | gungs-Typ: Server/TCP), siehe<br>6.6.3.                              |
|                           | Übertragungstyp                                  | Server/TCP<br>Wert |                         |                                | -                                                                    |
|                           | Datenport                                        |                    |                         | ]                              |                                                                      |
|                           | Frames pro Messpaket                             | Automatisch /      | Manuell                 |                                |                                                                      |
|                           |                                                  |                    | Wert                    | ]                              |                                                                      |

| Digitale |                                      | Zweipunktskalierung                                                                                                    | Bereichsanfang (mm) | Wert | Die Z         | weinunktskalierung erfordert                                                                          |  |
|----------|--------------------------------------|----------------------------------------------------------------------------------------------------|---------------------|------|---------------|----------------------------------------------------------------------------------------------------|--|
| Digitale |                                      |                                                                                                    | Barajahaanda (mm)   | 1    |               |                                                                                                    |  |
| Digitale |                                      |                                                                                                    | bereichsende (mm)   | Wert | die A<br>-end | ngabe von Bereichsanfang und e, siehe 6.6.4.                                                          |  |
| Digitale |                                      |                                                                                                    |                     |      |               |                                                                                                    |  |
| Ausgänge | Fehlerausgang 1 /<br>Fehlerausgang 2 | Sensor 1: Fehlerausgang 1 / Sensor 1: Fehlerausgang 2 /<br>Sensor 2: Fehlerausgang 1 / Sensor 2: Fehlerausgang 2 /<br>Sensor 1: Messwert / Sensor 1: Intensität /<br>Sensor 1: Belichtungszeit / Sensor 1: Reflektivität /<br>Sensor 2: Messwert / Sensor 2: Intensität /<br>Sensor 2: Belichtungszeit / Sensor 2: Reflektivität /<br>C-Box/2A: Messwert / Pegel niedrig / Pegel hoch |                     |      |               | Die für die Übertragung vorgese-<br>henen Daten sind im Dropdown-<br>Menü zu aktivieren, siehe 6.6.5. |  |

| Analogaus-<br>gang 1,<br>Analogaus-<br>gang 2 | Ausgabebereich | Inaktiv / 0V 5V / -5V<br>20mA                                                                                                    | . 5V / -10V 1                                                                         | Spezifikation des Analogausganges, Strom<br>oder Spannung mit auswählbarem Wertebe-<br>reich.      |                                                                                 |
|-----------------------------------------------|----------------|----------------------------------------------------------------------------------------------------|---------------------------------------------------------------------------------------|----------------------------------------------------------------------------------------------------|---------------------------------------------------------------------------------|
|                                               | Ausgabesignal  | Fester Ausgabewert / S<br>Sensor 1: Intensität / Se<br>/ Sensor 1: Reflektivität<br>Sensor 2: Intensität / Se<br>Sensor 2: Reflektivität / | ensor 1: Mess<br>ensor 1: Belich<br>/ Sensor 2: Me<br>ensor 2: Belich<br>C-Box/2A: Me | Die für die Übertragung vorgesehenen Daten<br>sind im Dropdown-Menü zu aktivieren, siehe<br>6.6.6. |                                                                                 |
|                                               | Skalierung     | Standardskalierung                                                                                                    |                                                                                       | Bei der Standardskalierung wird der ganze<br>Messbereich des Sensors/Controllers aus-<br>gegeben.  |                                                                                 |
|                                               |                | Zweipunktskalierung                                                                                                    | Bereichsan-<br>fang in mm                                                             | Wert                                                                                               | Die Zweipunktskalierung erfordert die Anga-<br>be von Bereichsanfang und -ende. |
|                                               |                |                                                                                                    | Bereichsen-<br>de in mm                                                               | Wert                                                                                               |                                                                                 |

# A 3.2.5 Systemeinstellungen

| Sprache,<br>Einheit | Sprache beim<br>Laden   | Browser / Deutsch /<br>Englisch / Chinesisch /<br>Japanisch / Koreanisch | Bestimmt die beim Laden verwendete Sprache.                                                                               |
|---------------------|-------------------------|--------------------------------------------------------------------------|----------------------------------------------------------------------------------------------------|
|                     | Einheit auf<br>Webseite | Millimeter / Zoll                                                        | Bestimmt die in der Messwertanzeige verwendete Maßeinheit.<br>Diese Maßeinheit hat keinen Einfluss auf den Sensor selbst. |

| Einstellungen | Speichern in | 1/2/3/4/5/6/7/8 | Speichern | Ein Klick auf die Schaltfläche speichert die Einstellungen in |
|---------------|--------------|-----------------|-----------|---------------------------------------------------------------|
| speichern     | Setupnummer  |                 |           | die ausgewählte Setup-Datei.                                  |

| Einstellungen<br>laden | Laden von Se-<br>tupnummer | 1/2/3/4/5/6/7/8                                                                           | Laden | Ein Klick auf die Schaltfläche lädt die Einstellungen der ausgewählten Setup-Datei. |
|------------------------|----------------------------|-------------------------------------------------------------------------------------------|-------|-------------------------------------------------------------------------------------|
|                        | Geladen wer-<br>den        | Alle Einstellungen / Nur<br>Schnittstelleneinstel-<br>lungen / Nur Messein-<br>stellungen |       |                                                                                     |

| Einstellun-<br>gen auf PC<br>verwalten | Einstellungen<br>exportieren | Dialog Öffnen von<br>C-Box_2A_Set-<br>tings.txt öffnet<br>sich. | Datei speichern                                              | Alle Einstellungen der C/Box/2A werden in einer Datei<br>gespeichert.                                                                           |
|----------------------------------------|------------------------------|-----------------------------------------------------------------|--------------------------------------------------------------|----------------------------------------------------------------------------------------------------|
|                                        | Einstellungen<br>importieren | Durchsuchen                                                     | Wählen Sie die<br>entsprechende<br>Datei im Explorer<br>aus. | Die Einstellungen der C/Box-2A werden aus einer Datei<br>gelesen und an die C-Box/2A gesendet.<br>Nur passende Einstellungen werden importiert. |
|                                        | Auswahl<br>Einstellungen     | Controller<br>Einstellungen                                     | Importieren                                                  |                                                                                                    |
|                                        |                              | Ethernet Einstellungen                                          |                                                              |                                                                                                    |

| Zurücksetzen | Auf Werksein-<br>stellungen<br>zurücksetzen | Alle Setups                    | C-Box/2A zu-<br>rücksetzen | Die C-Box/2A wird in die Werkseinstellung zurückge-<br>setzt. Es werden alle Setups gelöscht und die Default-<br>Parameter geladen. |
|--------------|---------------------------------------------|--------------------------------|----------------------------|----------------------------------------------------------------------------------------------------|
|              |                                             | Schnittstelle beibehal-<br>ten |                            | Die Einstellungen für Sprache, Passwort und Ethernet bleiben unverändert.                                                           |
|              | Neustartopti-<br>onen                       | Sensoren neustarten            | C-Box/2A neu-<br>starten   | Es wird ein Neustart der C-Box/2A durchgeführt. Die Messung wird unterbrochen, nicht gespeicherte Ände-<br>rungen gehen verloren.   |

# A 3.3 Reiter Messwertanzeige

### A 3.3.1 Messkonfiguration

| Messaufgabe | Messwert Sensor 1 | Auswahl über das Dropdown-Menü. Weitere Informationen, siehe 6.4.1. |
|-------------|-------------------|---------------------------------------------------------------------|
|             | Dicke Sensor 1-2  |                                                                     |
|             | Stufe Sensor 1-2  |                                                                     |

# A 3.3.2 Kanalauswahl

| Sensor 1 / Sensor 2 / C-Box/2A | Der jeweilige Kanal ist mit der Checkbox zu aktivieren. Weitere Informationen, siehe 5.4.3. |
|--------------------------------|---------------------------------------------------------------------------------------------|
|--------------------------------|---------------------------------------------------------------------------------------------|

# A 3.3.3 Auto Zero

| Sensor 1 / Sensor 2 / C-Box/2A | Der jeweilige Kanal ist mit der Checkbox im Diagramm auf Null zu setzen. Weitere Informationen, |
|--------------------------------|-------------------------------------------------------------------------------------------------|
|                                | siene 5.4.3.                                                                                    |

#### A 3.4 **Reiter Info**

| Firmenadresse       | Klicken Sie die Adresse an.   | MICRO-EPSILON Webseite öffnet sich.                |
|---------------------|-------------------------------|----------------------------------------------------|
| Telefon             | 🗈 Klicken Sie 🕔 an.           |                                                    |
| Fax                 | 🗈 Klicken Sie 🖨 an.           |                                                    |
| E-Mail              | 🗈 Klicken Sie 🖸 an.           | Ihr Emailprogramm öffnet sich.                     |
| Bedienungsanleitung | Klicken Sie Herunterladen an. | Die Bedienungsanleitung öffnet sich als PDF-Datei. |

| Informationen Controller | Der aktuelle Sensortyp, Seriennummer, Option, Artikelnummer, Firmwareversion, Webseitenversion, MAC-<br>Adresse und UUID wird angezeigt. |
|--------------------------|----------------------------------------------------------------------------------------------------|
| Informationen Sensor 1   | Der aktuelle Status, Sensortyp, Seriennummer, Option, Artikelnummer, Firmwareversion und Messbereich                                     |
| Informationen Sensor 2   | werden angezeigt.                                                                                                    |

1

Auswahl erforderlich oder Checkbox

Wert Angabe eines Wertes erforderlich

Mit einem Klick auf die Schaltfläche "Übernehmen" werden die Einstellungen wirksam. Nach der Programmierung sind alle Einstellungen in einem Parametersatz dauerhaft zu speichern, damit sie beim nächsten Einschalten des Sensors wieder zur Verfügung stehen.

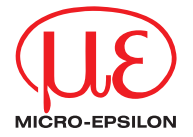

MICRO-EPSILON MESSTECHNIK GmbH & Co. KG Königbacher Str. 15 · 94496 Ortenburg / Deutschland Tel. +49 (0) 8542 / 168-0 · Fax +49 (0) 8542 / 168-90 info@micro-epsilon.de · www.micro-epsilon.de Your local contact: www.micro-epsilon.com/contact/worldwide/

X9750368-A052021HDR © MICRO-EPSILON MESSTECHNIK